**(FR)** 

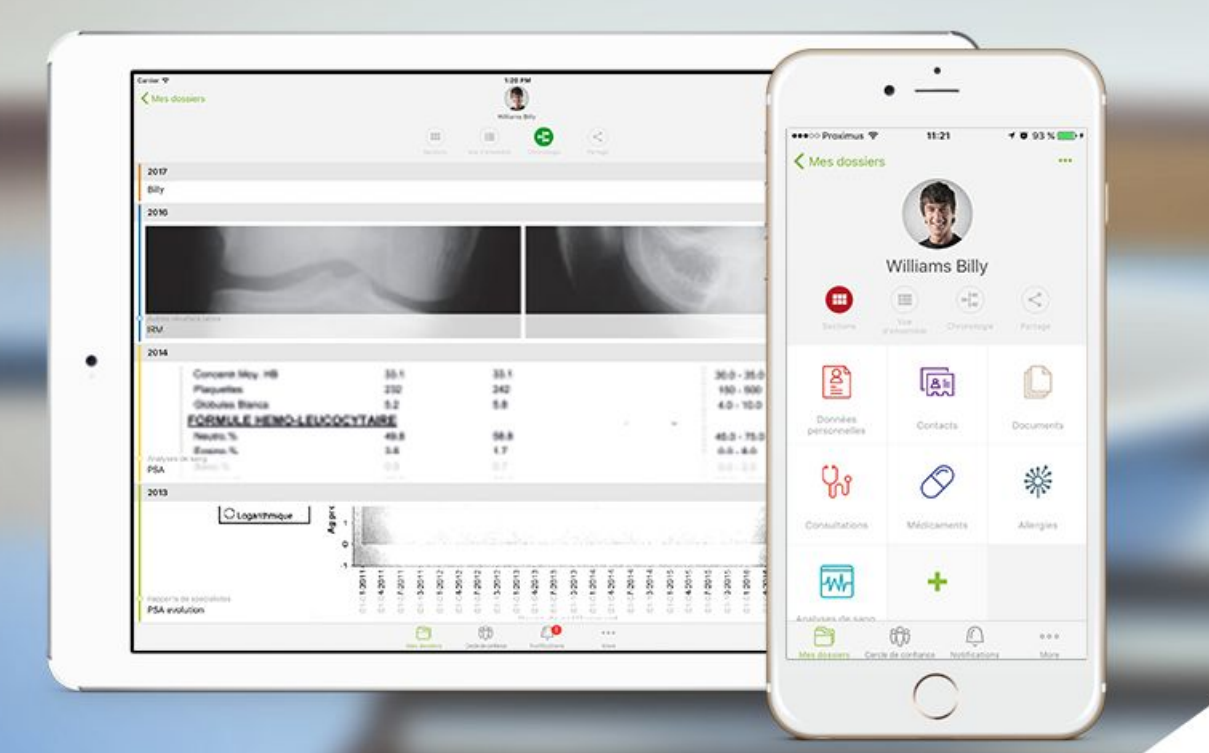

# ANDAMAN7 USER GUIDE V2

## **LE MENU PRINCIPAL**

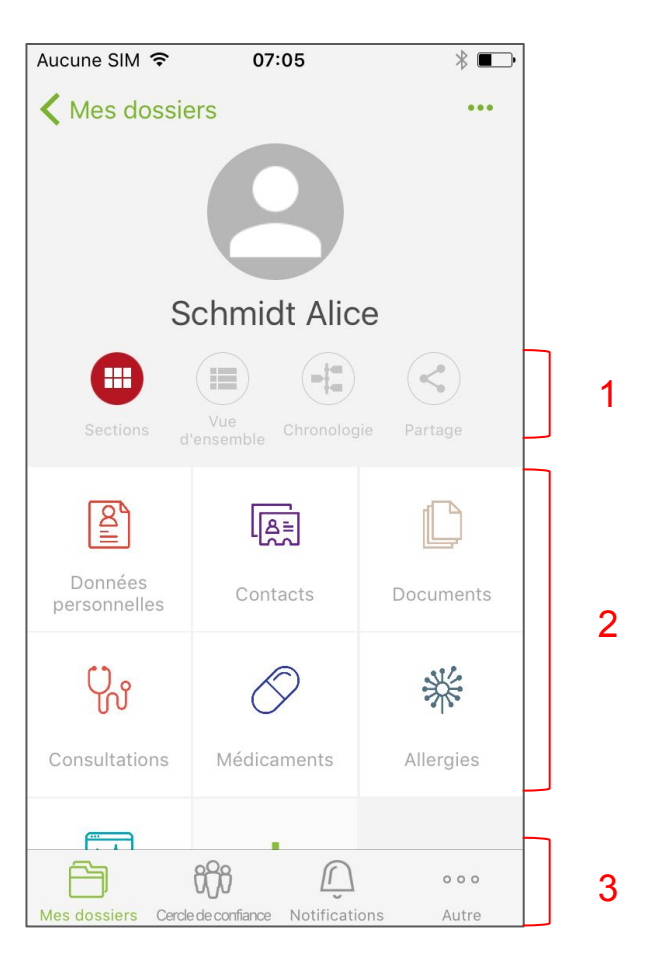

- Accès aux principales sections de l'application
- 3 parties différentes :
  - 1. Les vues et le partage
  - 2. Les sections du dossier médical
  - 3. La barre de menu

#### LE MENU PRINCIPAL - Les vues et le partage

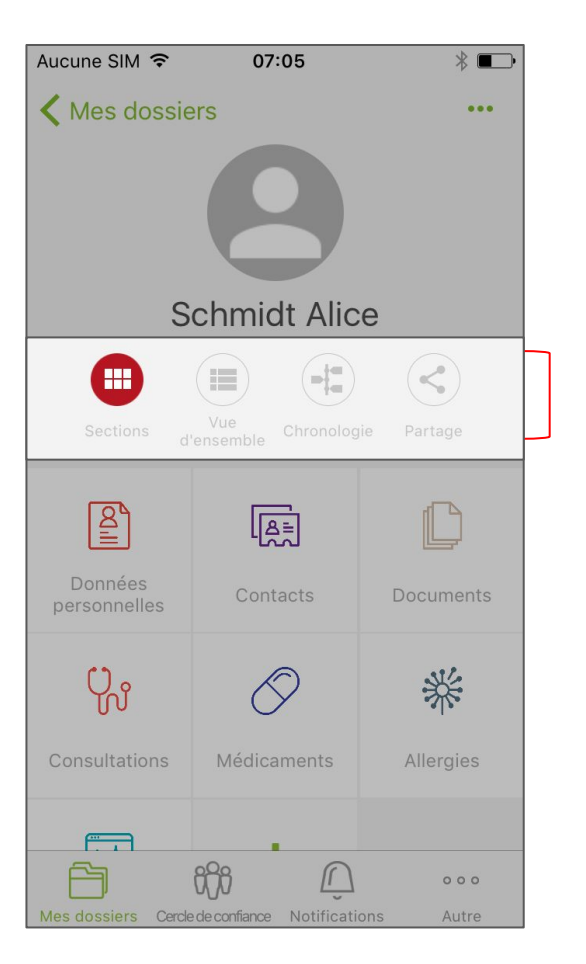

- La vue sections présente les sections du dossier médical sous forme d'icônes graphiques La vue d'ensemble présente les sections du dossier médical sous forme de lignes/colonnes avec un aperçu du contenu de chacune d'entre elles La vue chronologique présente 63 les éléments du dossier médical sous forme de ligne du temps <
  - Le **bouton "Partager**" permet de partager une partie ou l'entièreté

#### LE MENU PRINCIPAL - Les sections du dossier médical

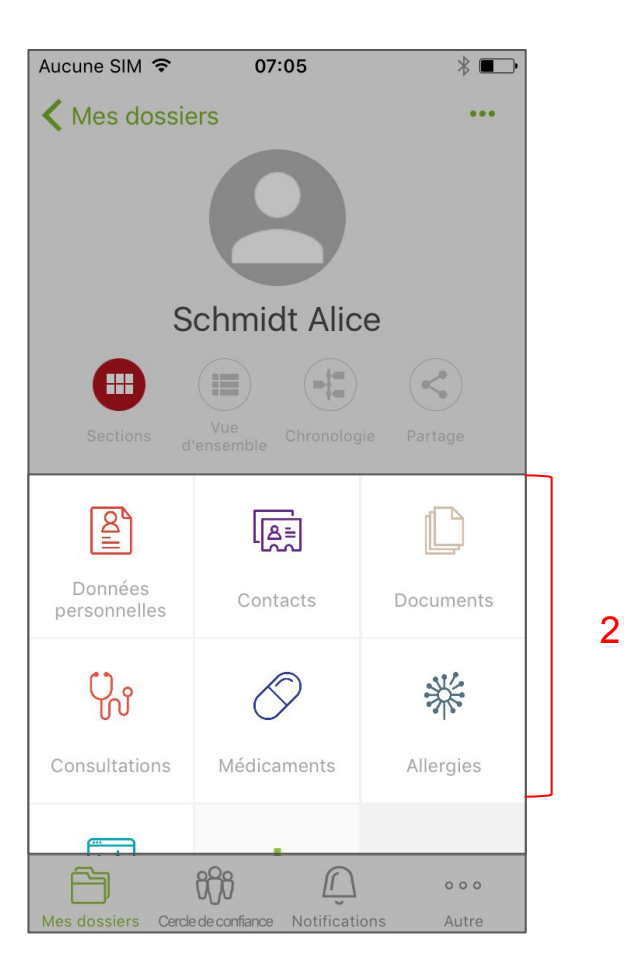

- Présente les 7 sections les plus utilisées de base
- Permet l'ajout de sections complémentaires via le bouton "+"

#### LE MENU PRINCIPAL - La barre du menu

3

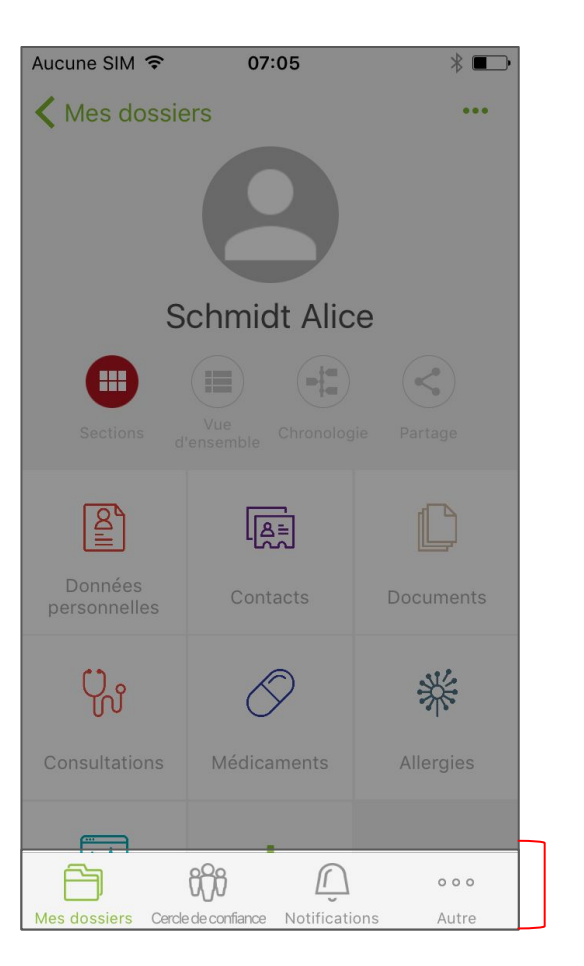

- Permet une navigation aisée dans les différentes sections de l'application
- Le bouton "Autre" présente les sections non visibles dans la barre de menu

## MON DOSSIER MÉDICAL - Ajouter une photo de profil

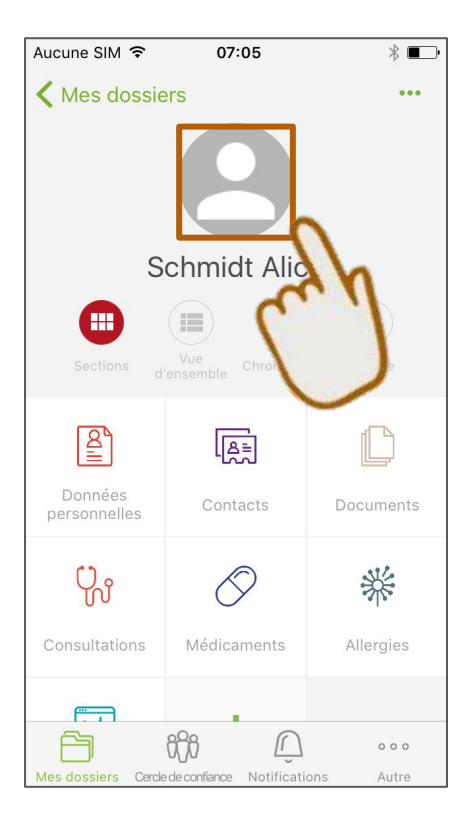

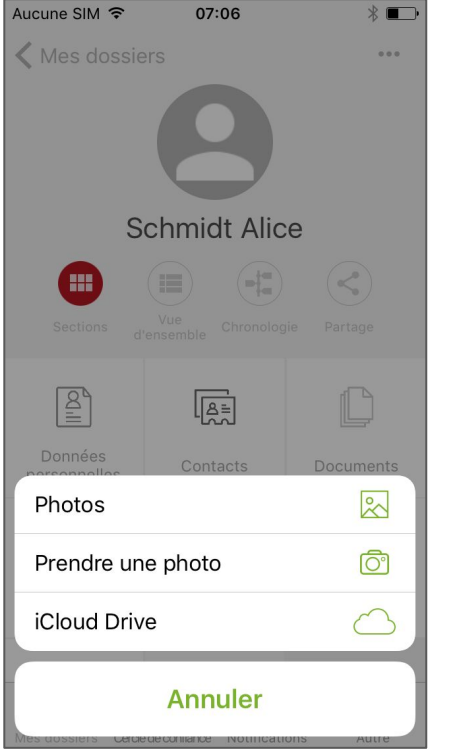

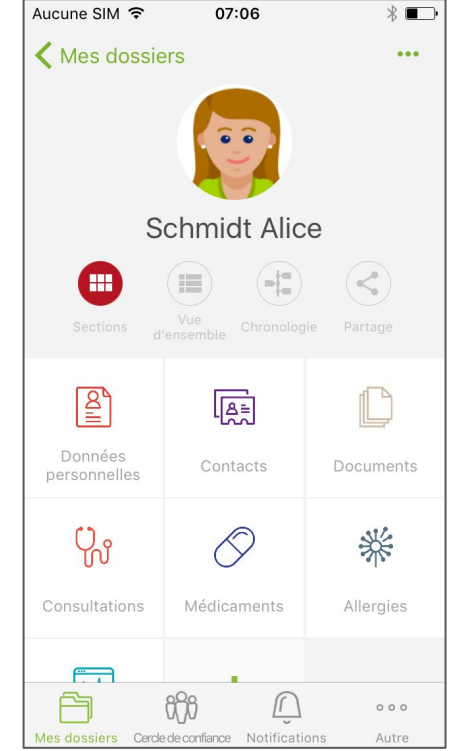

## MON DOSSIER MÉDICAL - Compléter mes données persos

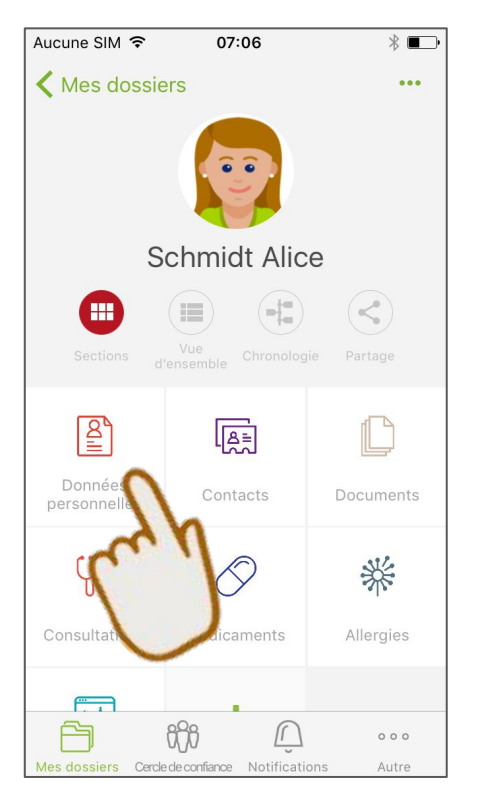

| Aucune SIM ' | হ ০7:               | 06            | * 🔳         |
|--------------|---------------------|---------------|-------------|
| Retour       | Données p           | personnelle   | s •••       |
| Identité     |                     |               |             |
| Nom          |                     |               |             |
| Schmidt      |                     |               |             |
| Prénom       |                     |               |             |
| Alice        |                     |               |             |
| Date de Nais | sance               |               |             |
|              |                     |               | $\square$ > |
| Sexe         |                     |               |             |
|              |                     |               | • >         |
| Groupe sang  | Juin                |               |             |
|              |                     |               | • >         |
| Nationalité  |                     |               |             |
| belgian      |                     |               |             |
| Nationalité  |                     |               |             |
| ß            | 666                 | Ũ             | 000         |
| Mes dossiers | Cercle de confiance | Notifications | Autre       |

## **MON DOSSIER MÉDICAL** - Ajouter un contact d'urgence (1)

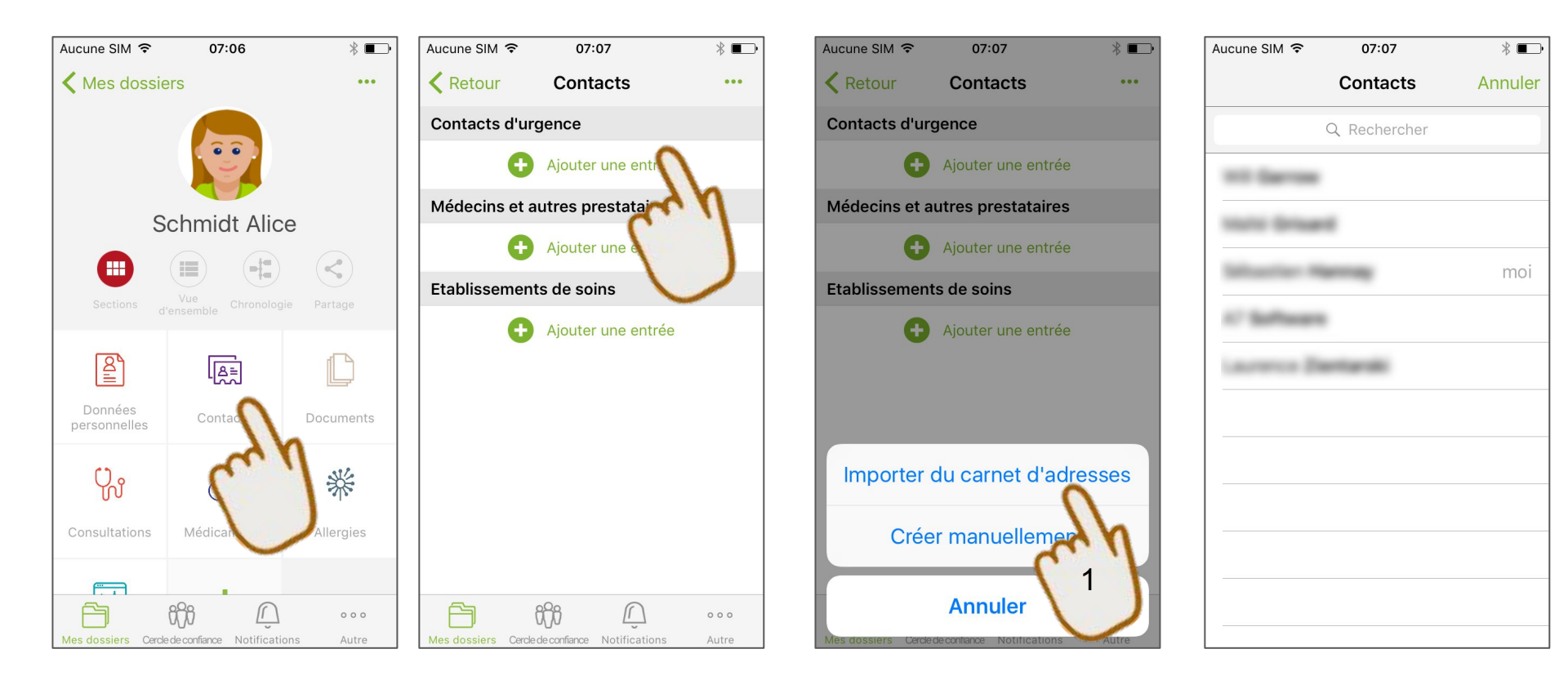

## **MON DOSSIER MÉDICAL** - Ajouter un contact d'urgence (2)

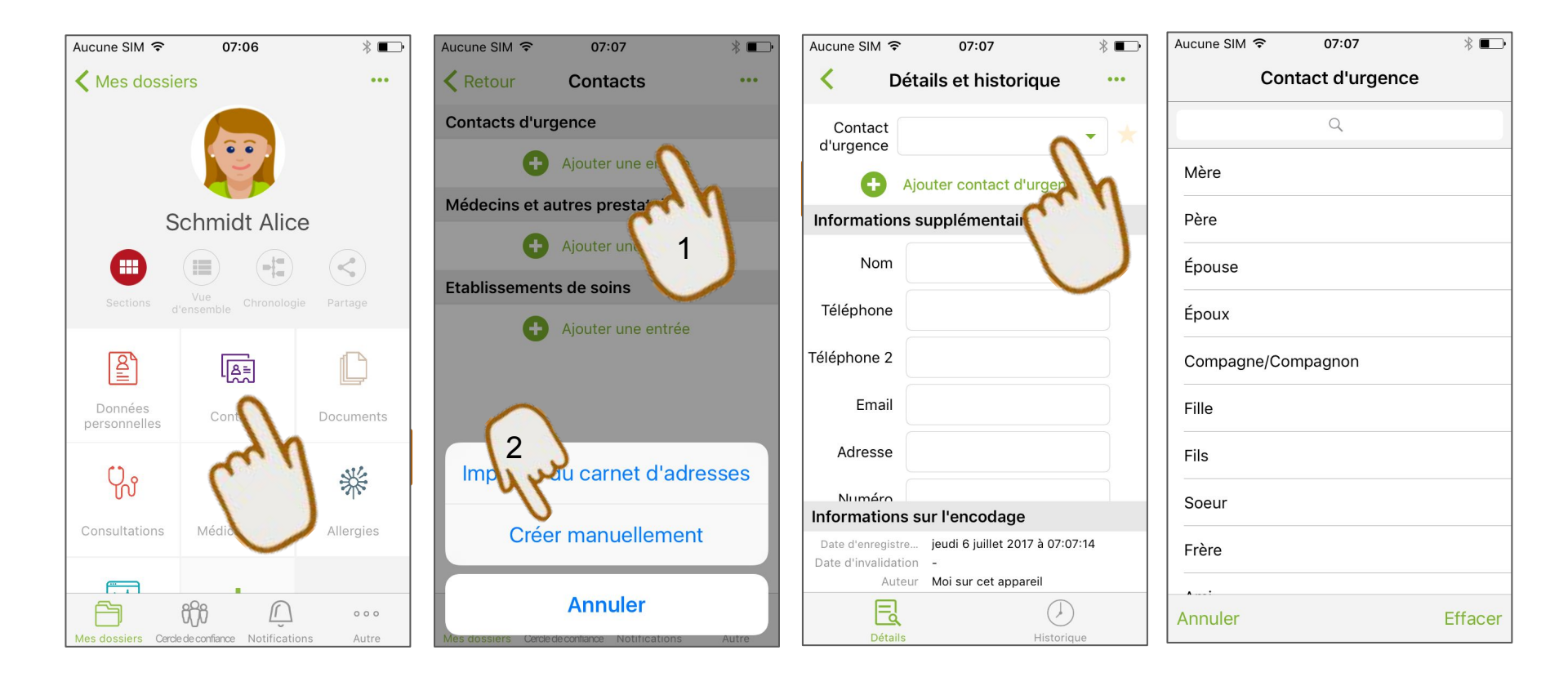

## **MON DOSSIER MÉDICAL -** Ajouter une section + compléter

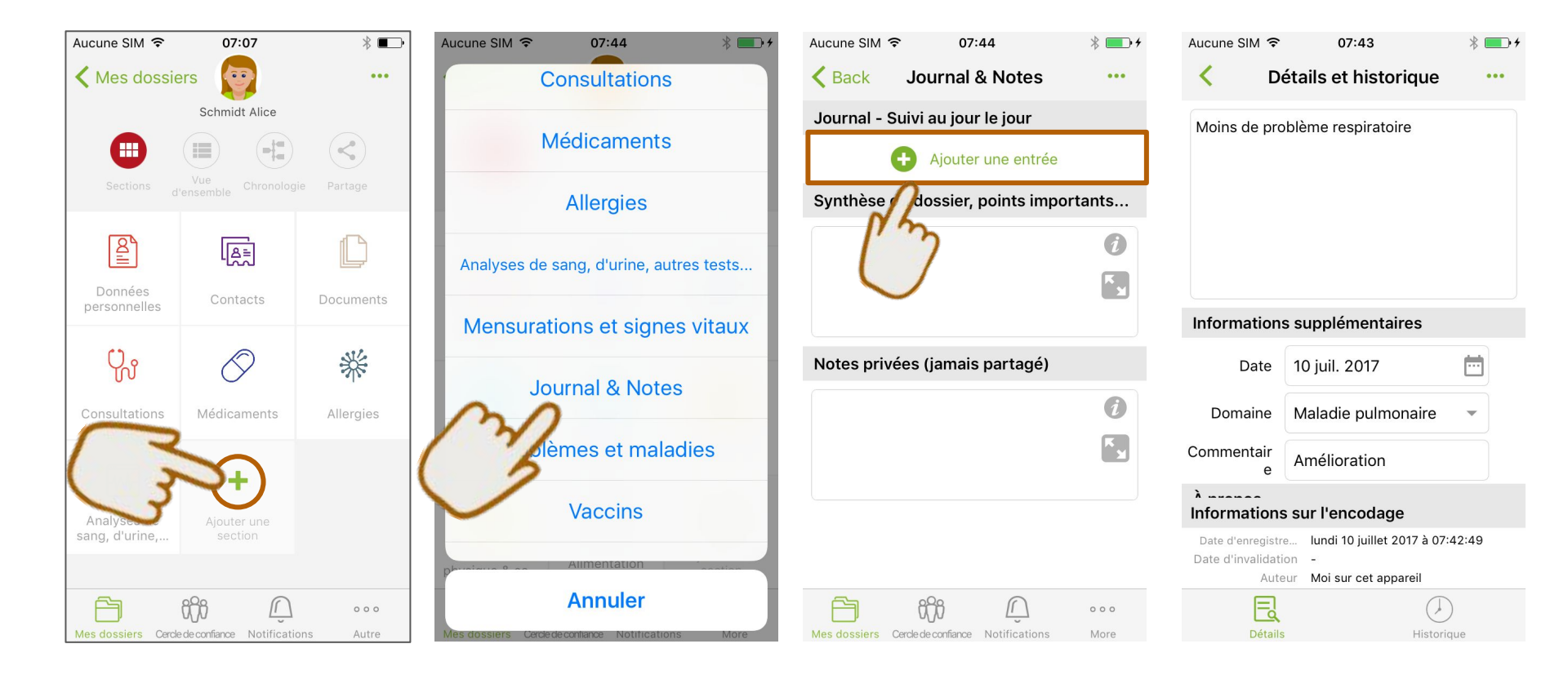

## MON DOSSIER MÉDICAL - Détails d'une donnée (Accès)

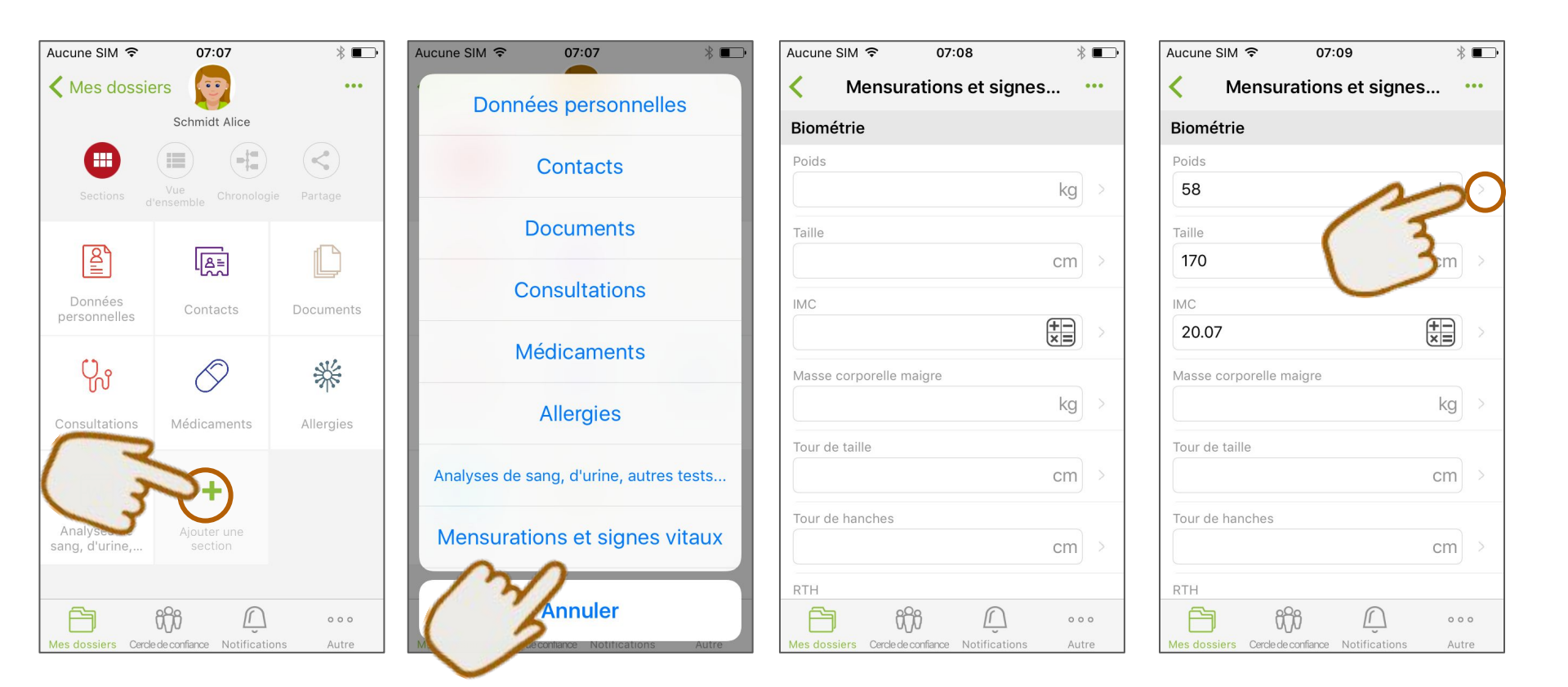

## MON DOSSIER MÉDICAL - Détails d'une donnée (3 écrans)

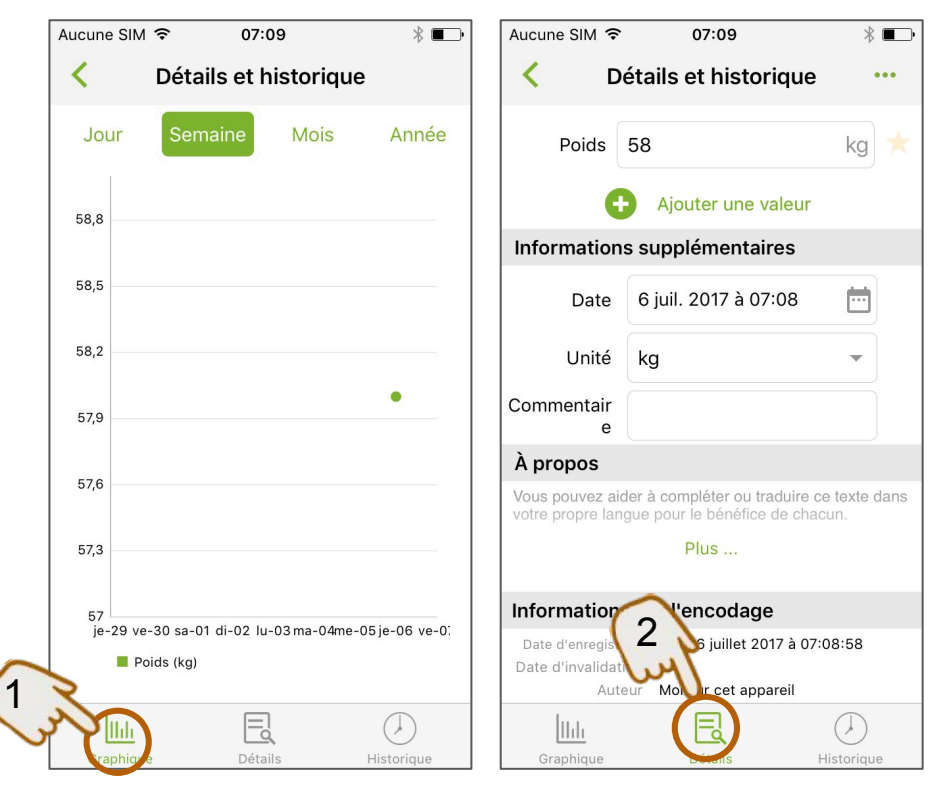

|                                                                     | 07:09                                                                              | ⊅ ∎     |
|---------------------------------------------------------------------|------------------------------------------------------------------------------------|---------|
| < Dét                                                               | tails et historique                                                                | •••     |
| 58                                                                  | 6 juil. 2017                                                                       | à 07:08 |
| Date : 6 juil. 20<br>Unité : kg                                     | 017 à 07:08                                                                        |         |
|                                                                     |                                                                                    |         |
|                                                                     |                                                                                    |         |
|                                                                     |                                                                                    |         |
|                                                                     |                                                                                    |         |
|                                                                     |                                                                                    |         |
|                                                                     |                                                                                    |         |
| Informations                                                        |                                                                                    |         |
| Informations :                                                      | <b>sur l'encodage</b>                                                              | 8:58    |
| Informations s<br>Date d'enregistre<br>Date d'invalidatior          | <b>sur l'encodage</b><br>. jeudi 6 juillet 2017 à 07:0                             | 18:58   |
| Informations s<br>Date d'enregistre<br>Date d'invalidatior<br>Auteu | s <b>ur l'encodage</b><br>jeudi 6 juillet 2017 à 07:0<br>-<br>Moi sur cet appareil | 18:58   |
| Informations s<br>Date d'enregistre<br>Date d'invalidatior<br>Auteu | sur l'encodage<br>jeudi 6 juillet 2017 à 07:0<br>-<br>Moi sur cet appareil         | 18:58   |

- 1. Graphique
- 2. Détails
- 3. Historique de modification

## MON DOSSIER MÉDICAL - Les sections du dossier médical

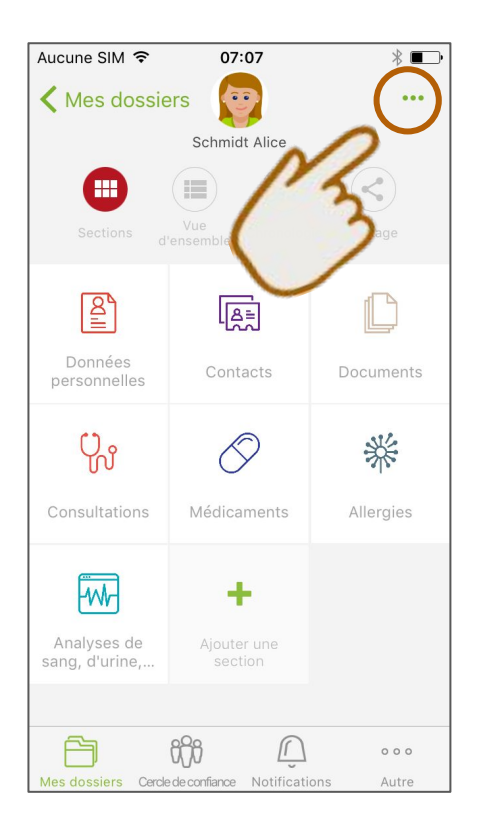

Pour faire apparaître toutes les sections (même celles qui ne contiennent aucune infos) du dossier médical :

- Appuyer sur le menu d'option
- Choisissez "Afficher toutes les sections"

#### **MES DOCUMENTS -** Accès

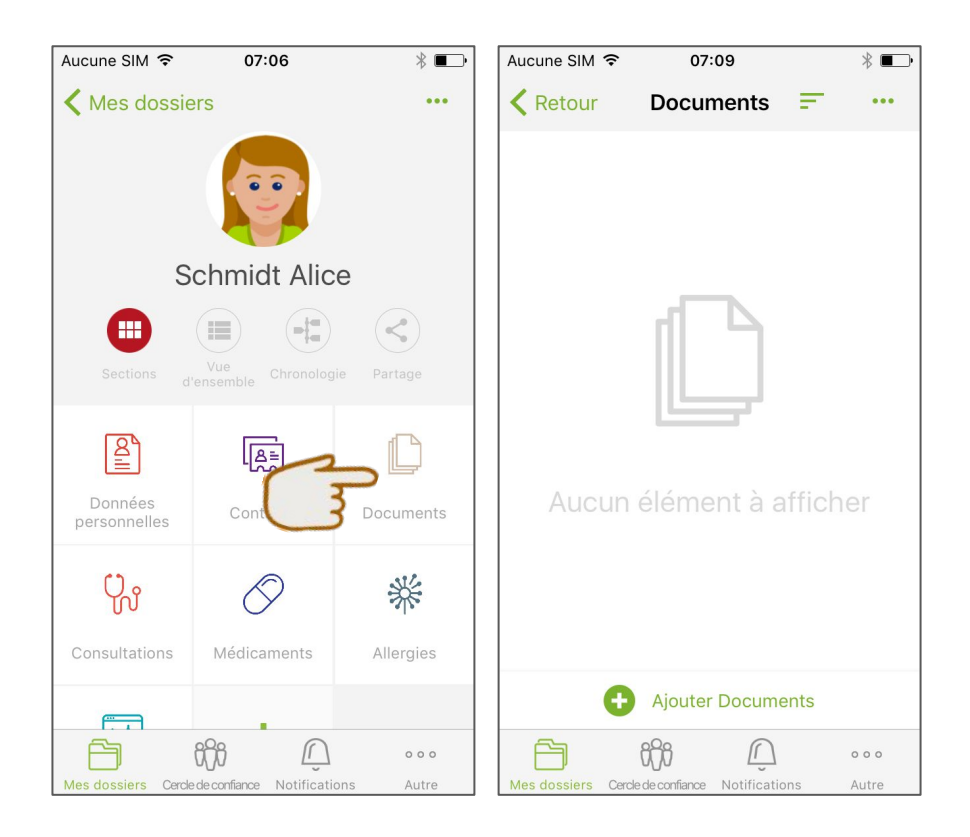

#### **MES DOCUMENTS -** Ajouter 1 document (1)

| Aucune SIM 훅      | 07:09                      |        | * ∎⊃•          | Aucune SIM 🗢           | 07:09            | * 🖚   | Aucune SIM 훅 | 07:09        | *            | Aucune SIM 🗢 | 07:10     | * 📭                 |
|-------------------|----------------------------|--------|----------------|------------------------|------------------|-------|--------------|--------------|--------------|--------------|-----------|---------------------|
| Retour            | Documents                  | Ŧ      | ••••           | Anal                   | /ses de sang     |       | <            | Docume       | <b>}</b> (+) | <            | Documents | +                   |
|                   |                            |        |                | Autres                 | résultats labos  |       |              |              |              |              |           |                     |
|                   |                            |        |                | Rapport                | s de spécialiste | s     |              |              |              |              |           |                     |
|                   |                            |        |                | Protoc                 | oles d'examens   |       |              |              |              |              |           |                     |
|                   | لي                         |        |                | 3                      | Photos           |       |              |              |              |              |           |                     |
| Aucun             | élément à a                | affich | er             | Pro                    | escriptions      |       |              |              |              | Photos       |           |                     |
|                   | $\bigcirc$                 |        |                |                        | Iministratif     |       | Aucun        | élément à af | ficher       | Prendre u    | ne photo  | Ō                   |
|                   | Ly d                       |        |                | AC                     | IIIIIIIStratii   |       |              |              |              | iCloud Driv  | ve        | $\bigcirc$          |
|                   | 0-                         |        |                | Factures /             | Remboursemer     | nts   |              |              |              | Aide         |           |                     |
| •                 | Ajouter Docum              | ents   |                |                        | outer Documents  |       |              |              |              |              |           | $ \longrightarrow $ |
| ß                 | ifi Â                      |        | 000            |                        | Cancel           |       |              |              |              |              | Annuler   |                     |
| Mes dossiers Cerd | le de confiance Notificati | ions   | o o o<br>Autre | Mès dossiers Cercleder | Cancel           | Autre |              |              |              |              | Annuler   |                     |

⇒ En partant de l'application Andaman7 et en cherchant le document sur le GSM

## **MES DOCUMENTS -** Ajouter 1 document (2)

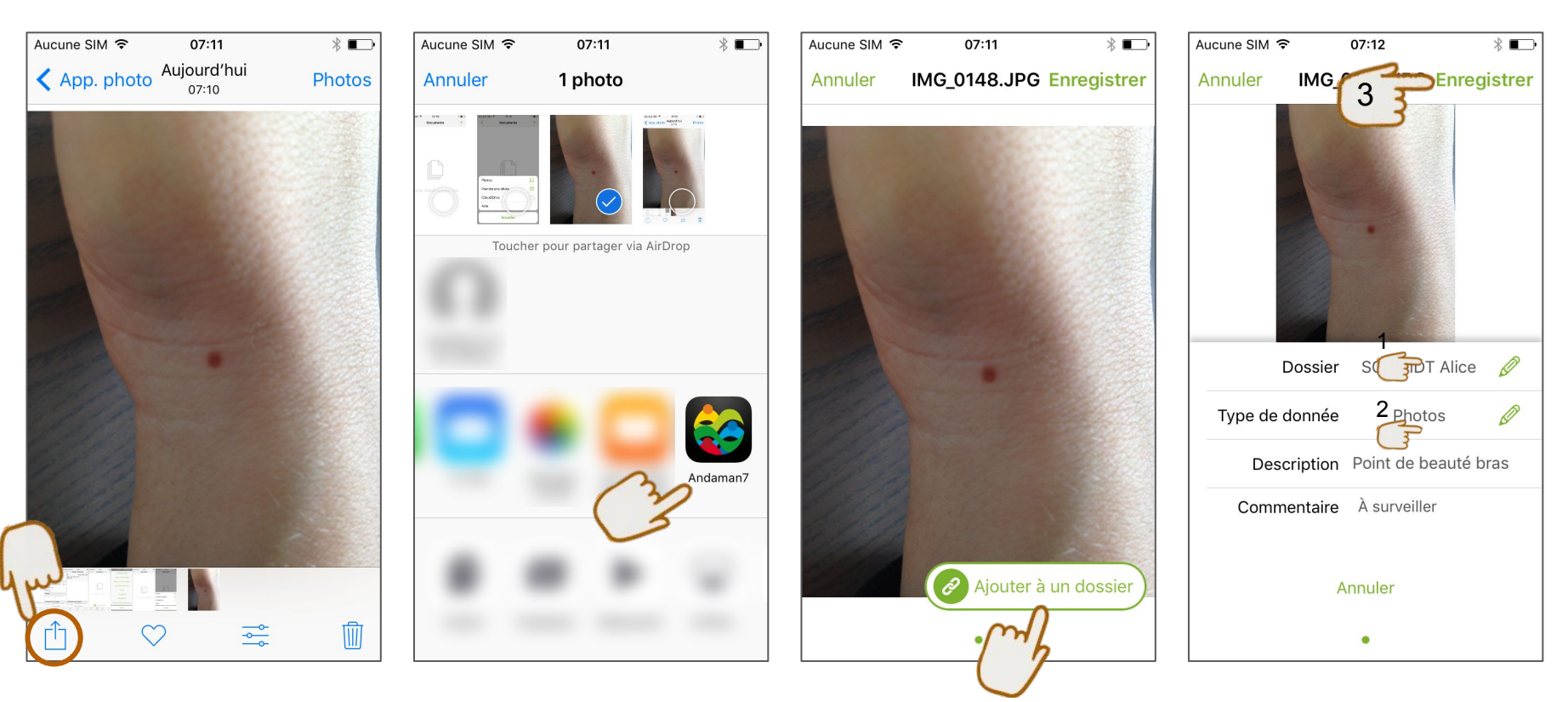

⇒ En partant du document (pièce jointe email, photo déjà prise, scan, etc)

#### MES DOCUMENTS - Les 3 écrans de détail d'un document

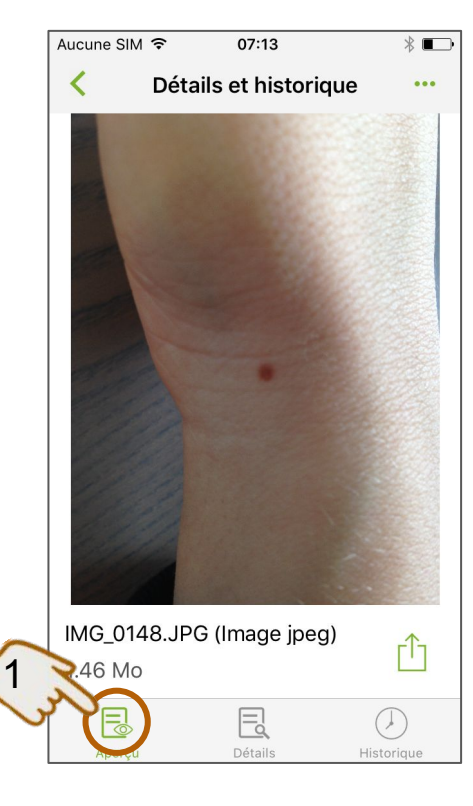

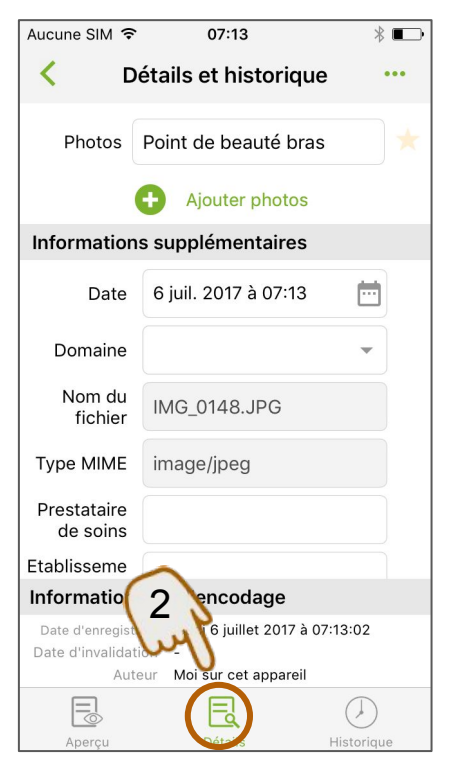

|                                                                                           | 07.15                                                                               | ⋇∎∟∙       |
|-------------------------------------------------------------------------------------------|-------------------------------------------------------------------------------------|------------|
| < Dét                                                                                     | ails et historique                                                                  | •••        |
| Point de beau<br>bras                                                                     | uté 6 juil. 20                                                                      | 17 à 07:13 |
| Type MIME : in<br>Nom du fichier<br>Description : P<br>Commentaire :<br>Date : 6 juil. 20 | nage/jpeg<br>: : IMG_0148.JPG<br>oint de beauté bras<br>À surveiller<br>)17 à 07:13 |            |
|                                                                                           |                                                                                     |            |
|                                                                                           |                                                                                     |            |
|                                                                                           |                                                                                     |            |
|                                                                                           |                                                                                     |            |
| Informations                                                                              | sur l'encodare                                                                      |            |
| Informations s                                                                            | sur l'encodage                                                                      |            |
| Informations s<br>Date d'enregistre<br>Date d'invalidation                                | s <b>ur l'encodage</b><br>jeudi 6 juillet 2017 à 03                                 | 1:13:02    |
| Informations s<br>Date d'enregistre<br>Date d'invalidation<br>Auteur                      | s <b>ur l'encodage</b><br>jeudi 6 juillet 2017 à 0;<br>-<br>Moi sur cet appareil    | :13:02     |
| Informations s<br>Date d'enregistre<br>Date d'invalidation<br>Auteur                      | sur l'encodage<br>jeudi 6 juillet 2017 à 0;<br>-<br>Moi sur cet appareil            | :13:02     |

- 1. Aperçu
- 2. Détails
- 3. Historique de modification

#### **MES DOCUMENTS -** Supprimer un document (invalider)

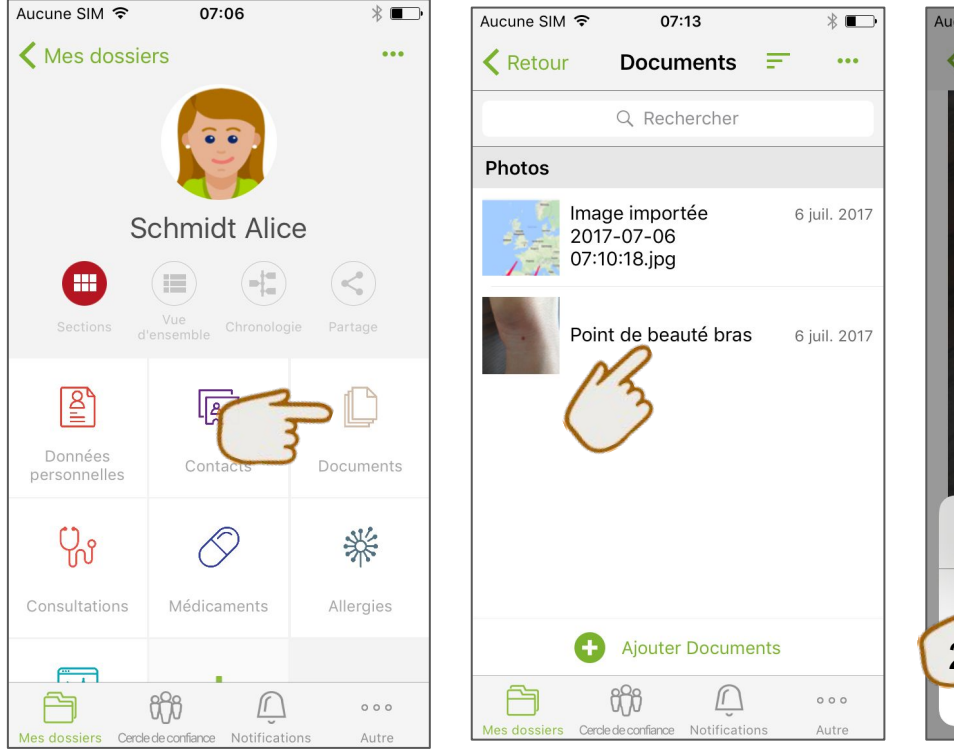

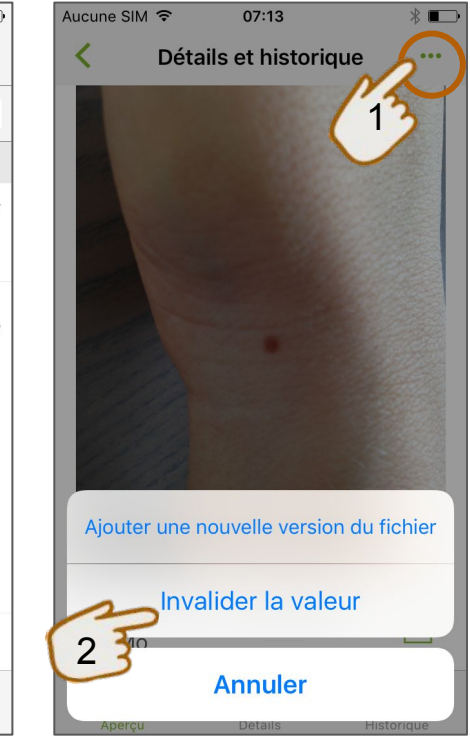

#### **MES DOCUMENTS -** Afficher les documents invalidés

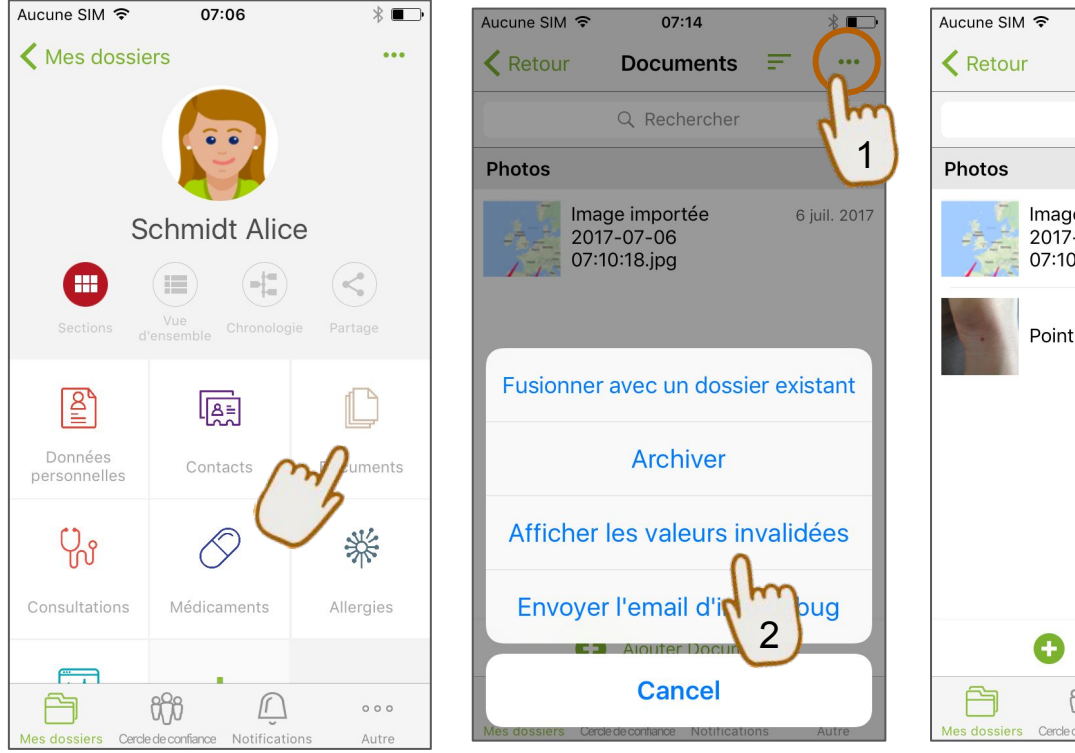

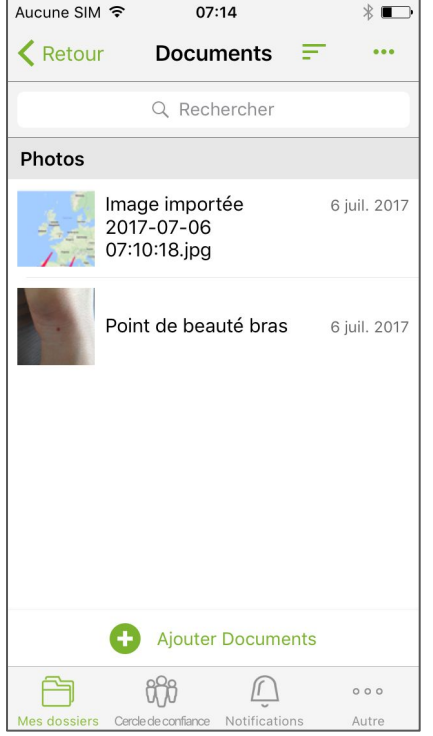

#### Note:

Pour cacher les documents invalidés, il suffit de répéter la procédure.

## LES AUTRES DOSSIERS MÉDICAUX - Accès

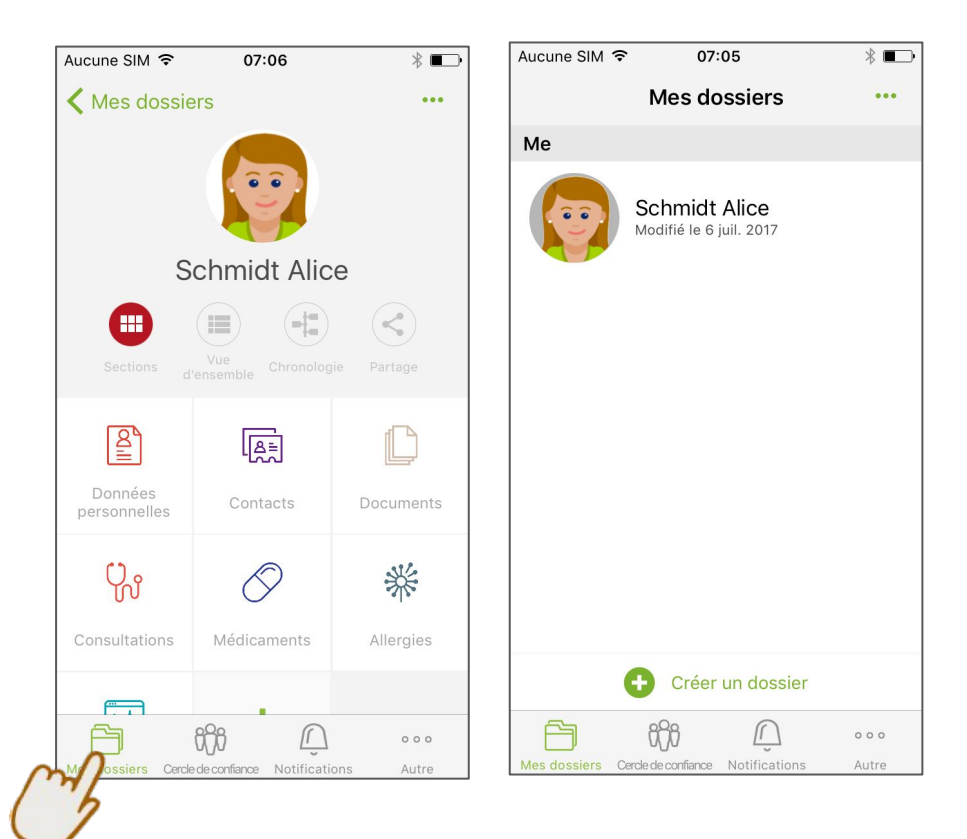

Note:

Par défaut, un seul dossier est disponible, le vôtre. Vous pouvez ajouter autant de dossiers médicaux que vous le souhaitez.

## LES AUTRES DOSSIERS MÉDICAUX - créer 1 dossier

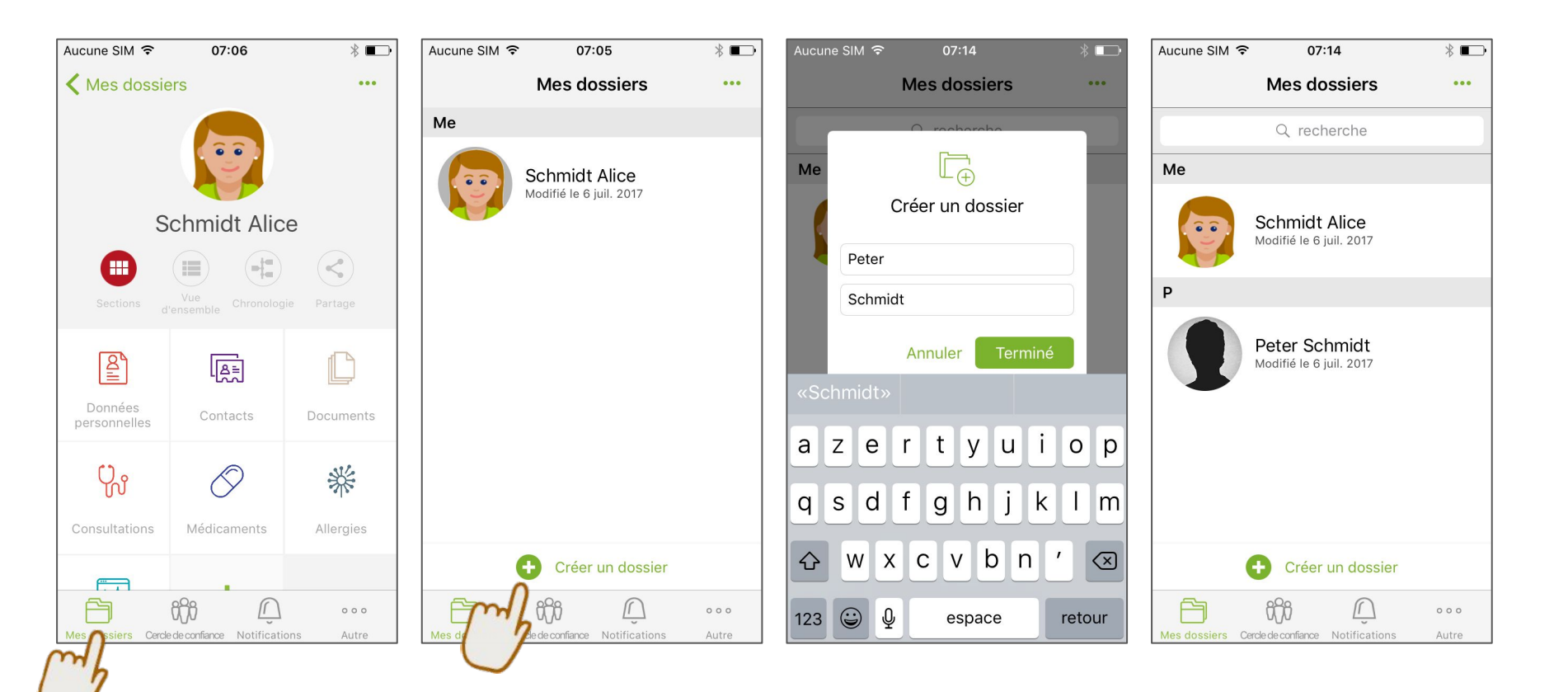

## LES AUTRES DOSSIERS MÉDICAUX - supprimer 1 dossier

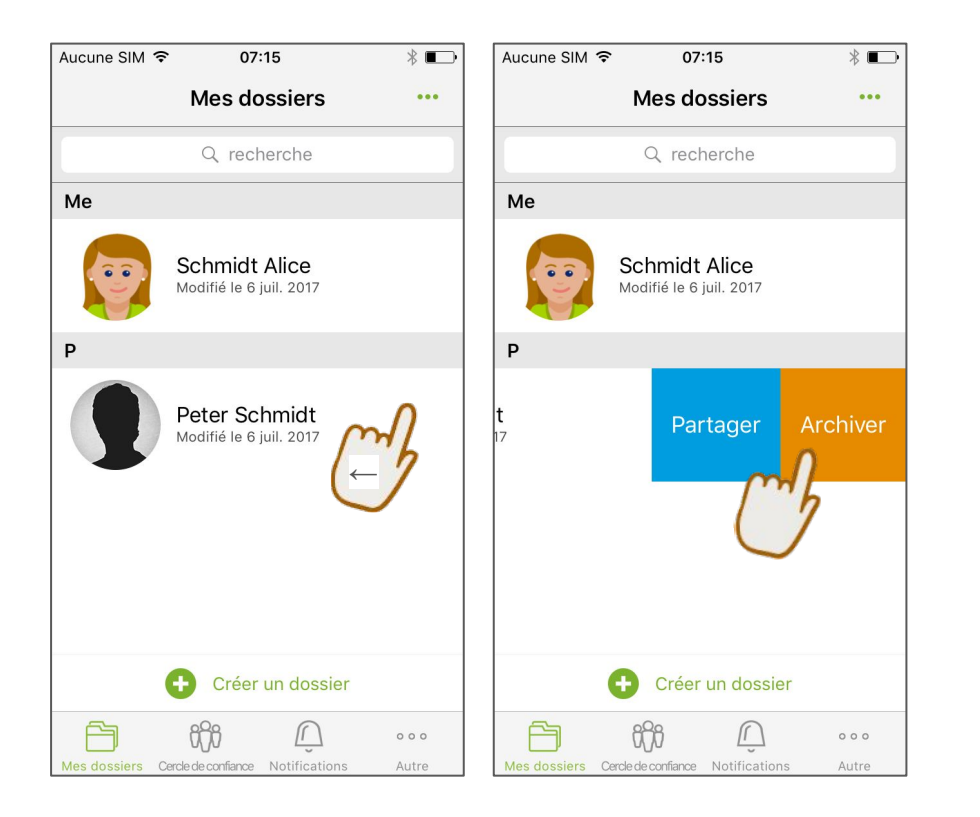

- Veillez à bien faire glisser le doigt de droite à gauche ("swipe") pour archiver le dossier médical
- Les dossiers sont "archivés" et non pas "supprimés" afin de vous permettre d'avoir une traçabilité complète et précise des information de votre dossier médical

## LES AUTRES DOSSIERS MÉDICAUX - fusionner 2 dossiers

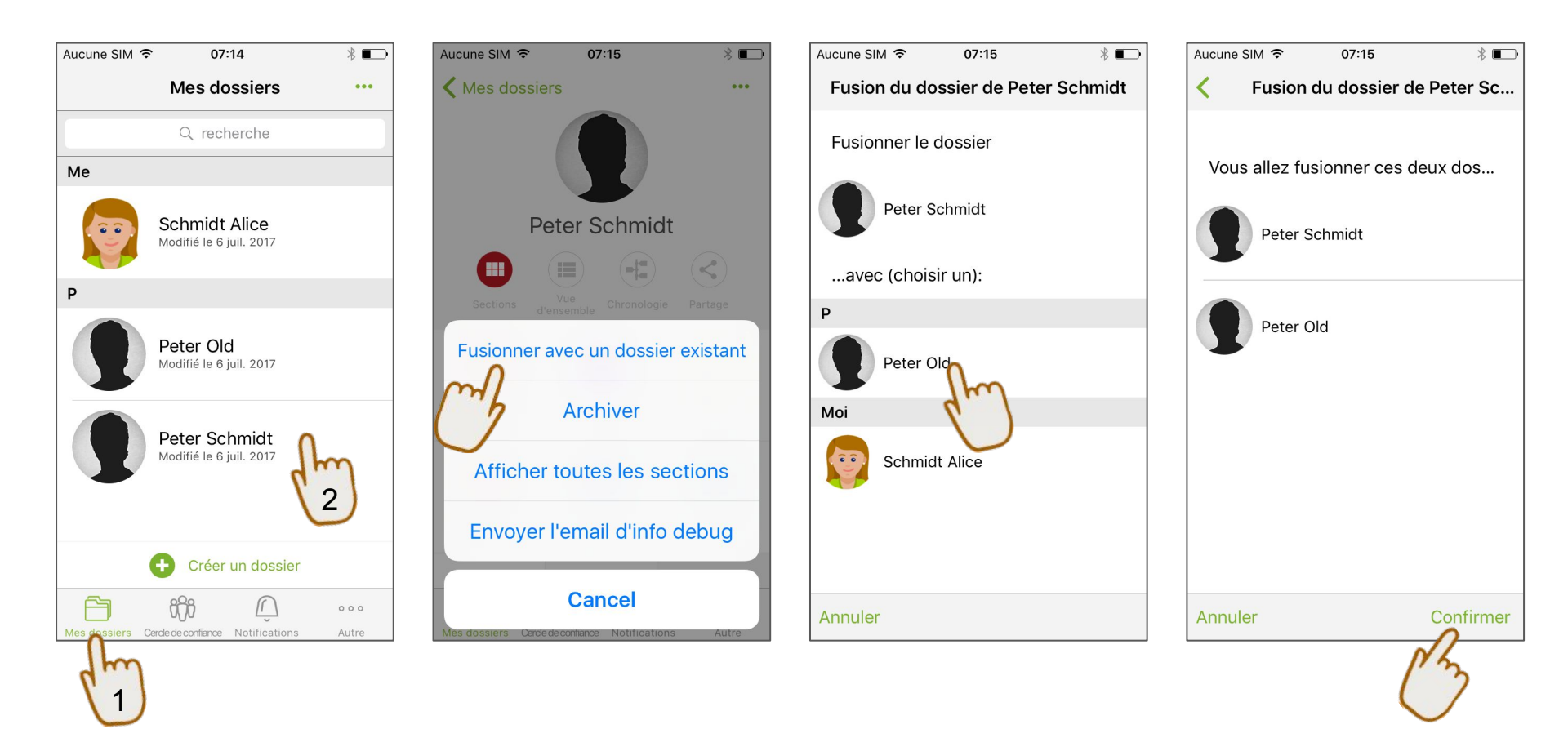

#### **CERCLE DE CONFIANCE -** Accès

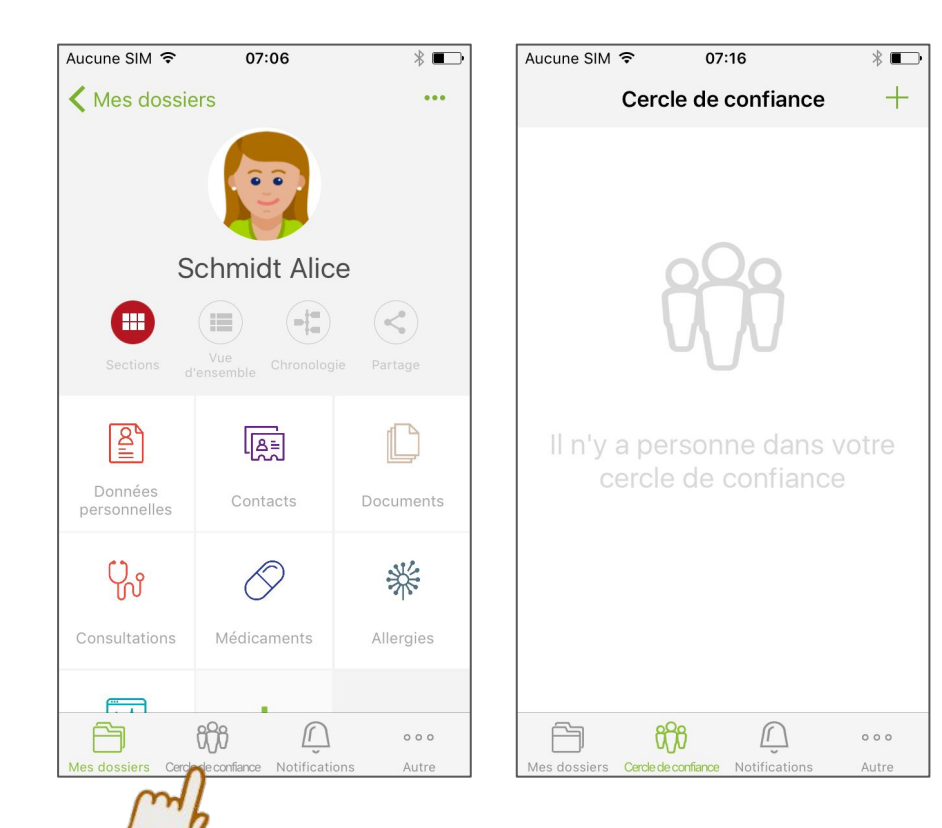

#### **CERCLE DE CONFIANCE** - Ajouter un contact de la communauté (1)

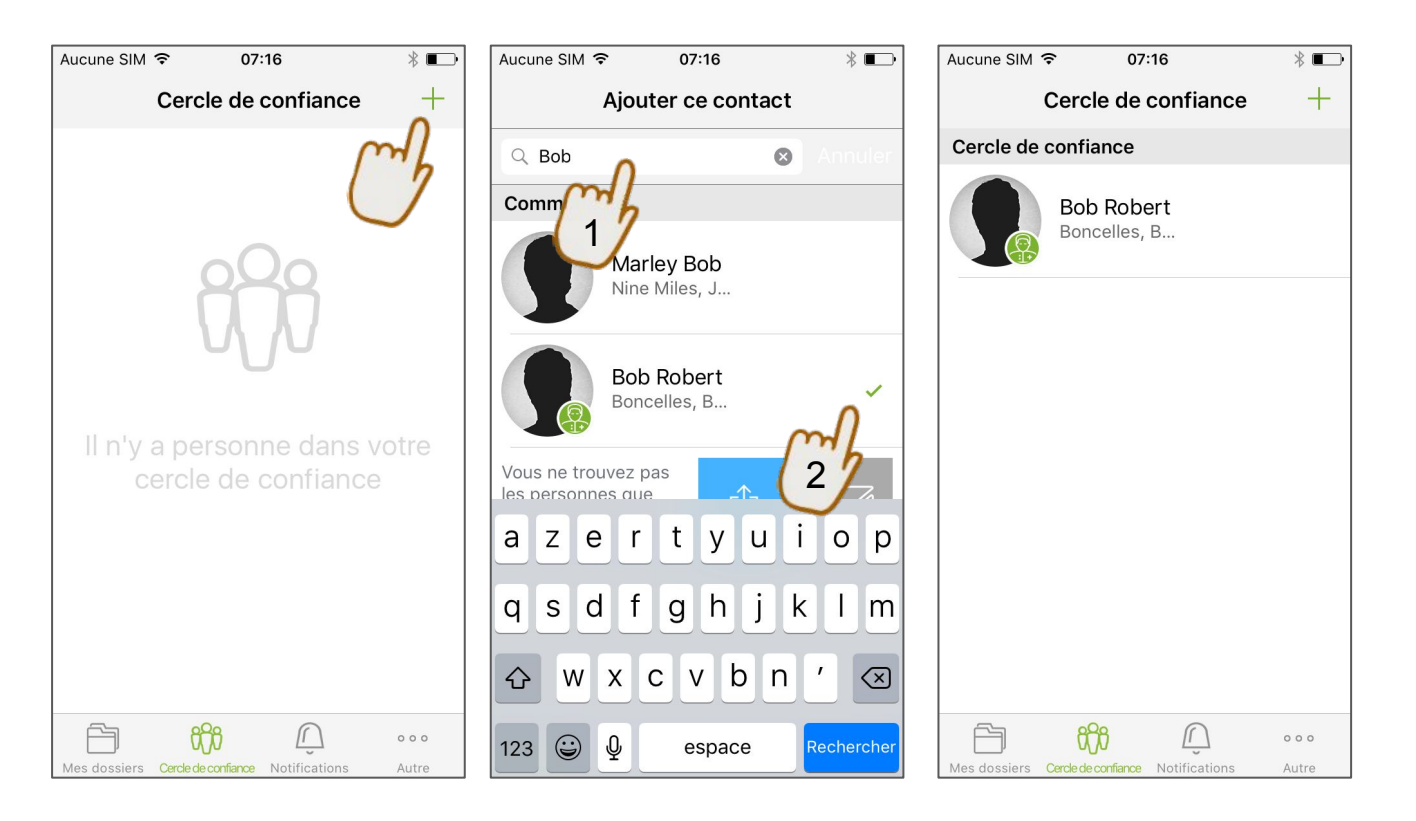

⇒ Le contact est déjà dans la communauté Andaman7 (il a un compte actif)

## **CERCLE DE CONFIANCE -** Ajouter un nouveau contact (2)

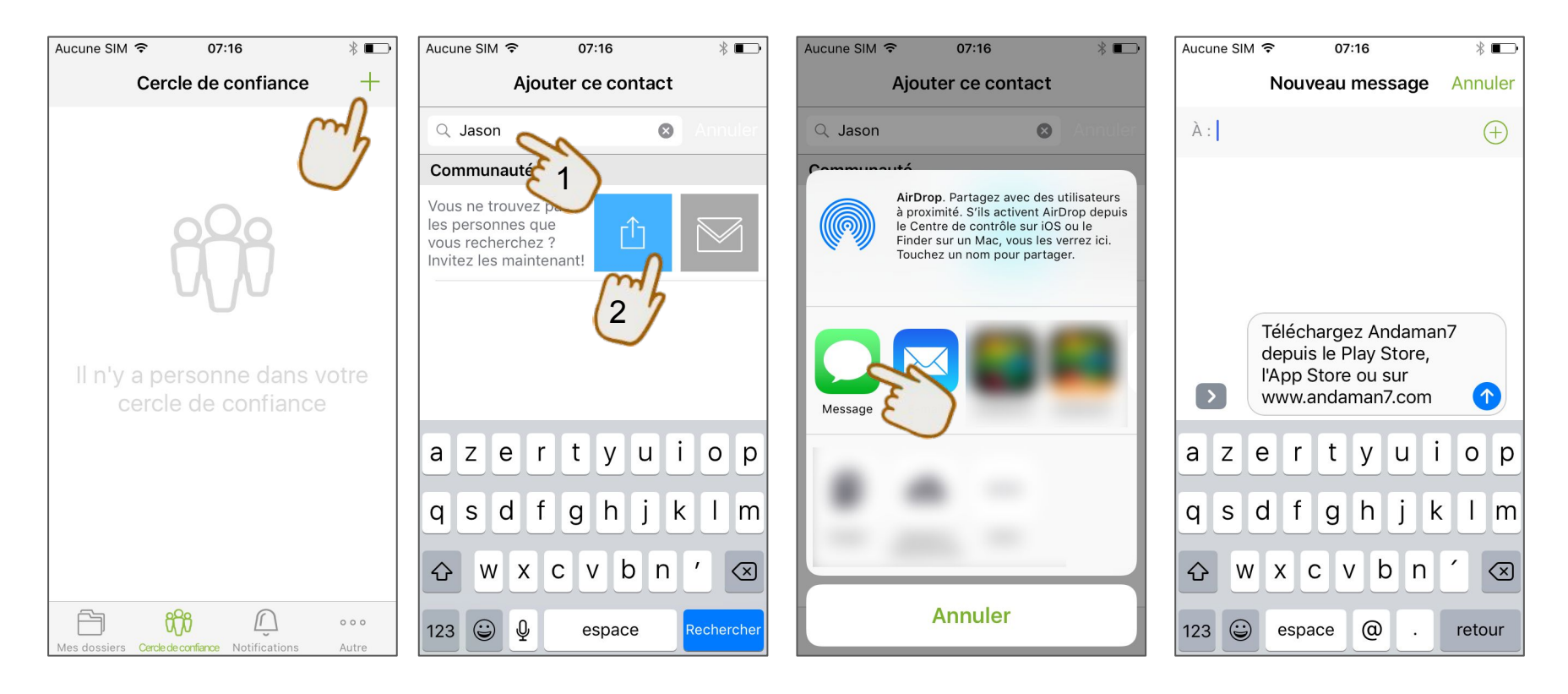

⇒ Le contact n'est pas encore dans la communauté Andaman7 ⇒ inviter

## **CERCLE DE CONFIANCE -** L'écran du contact

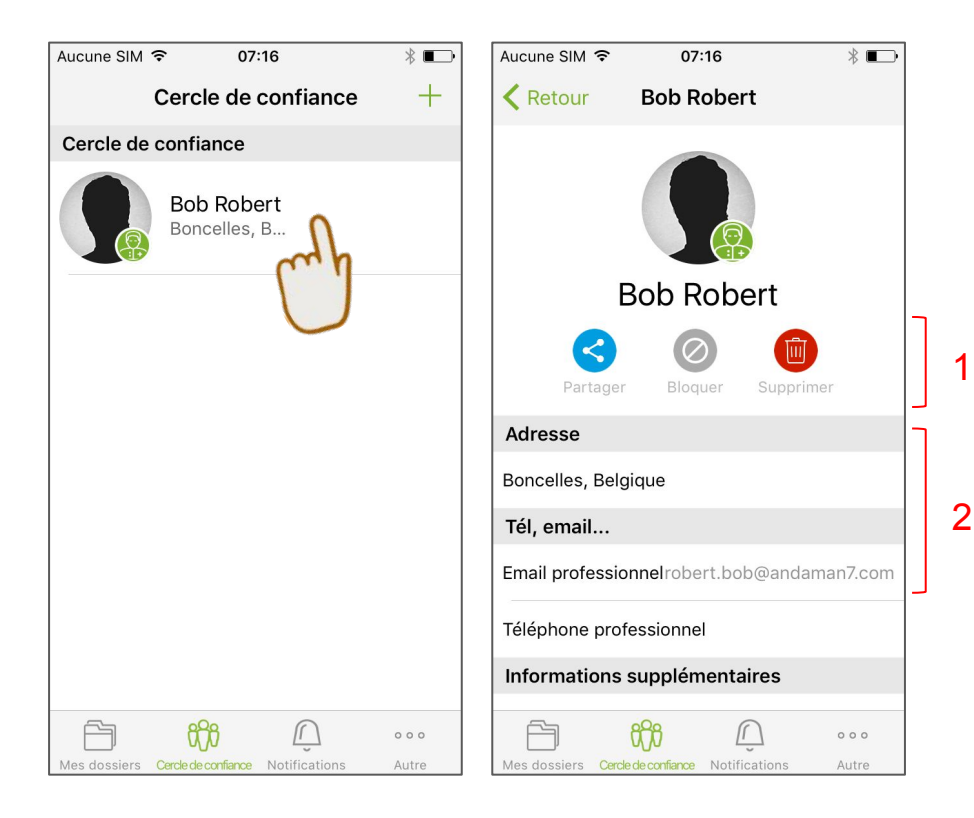

1. Les actions

- O Permet de créer une nouvelle règle de partage avec le contact
- O Empêcher la réception de données avec ce contact
- O Supprime le contact du Cercle de Confiance
- 2. Les données administratives du contact

## **CERCLE DE CONFIANCE -** Partager un dossier (1/2)

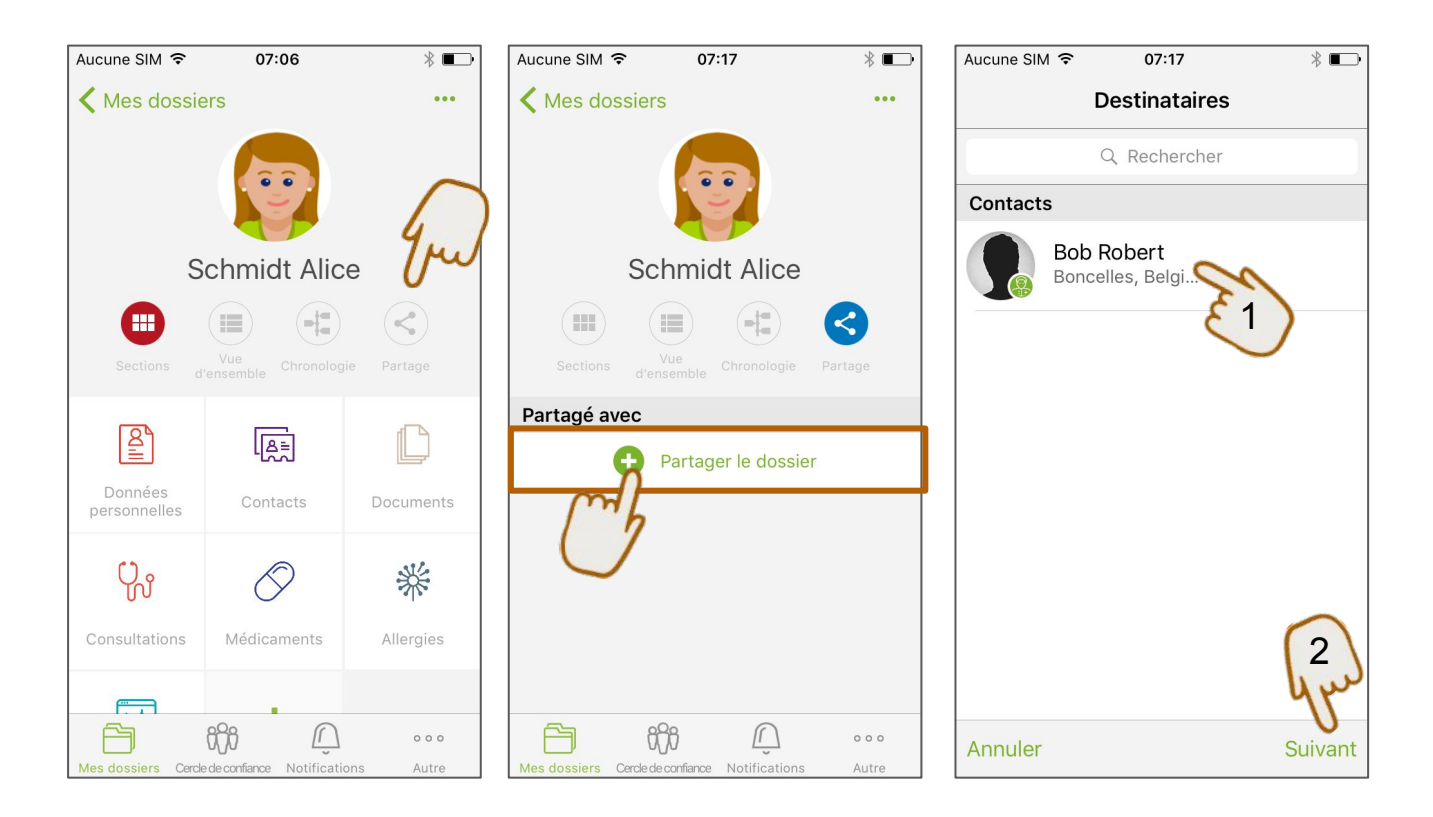

## **CERCLE DE CONFIANCE -** Partager un dossier (2/2)

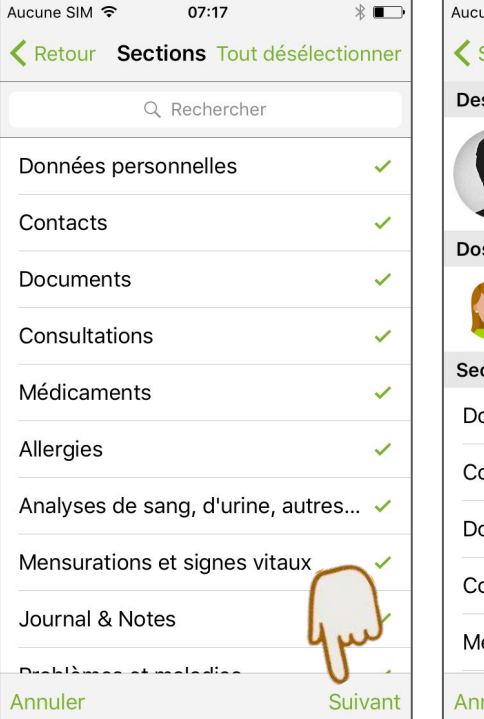

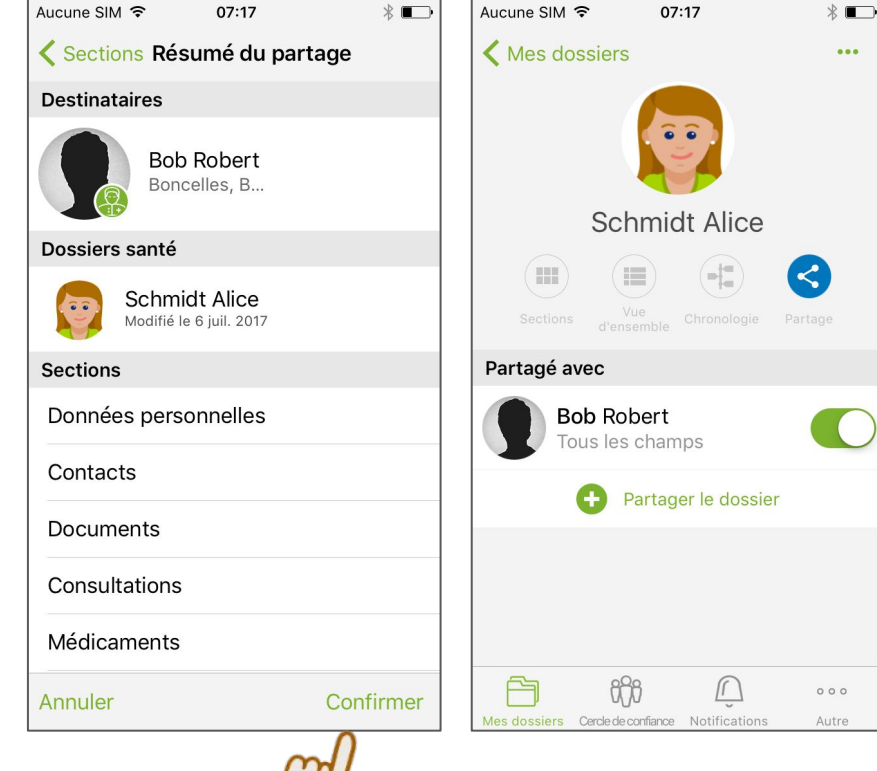

#### **CERCLE DE CONFIANCE -** Bloquer un contact

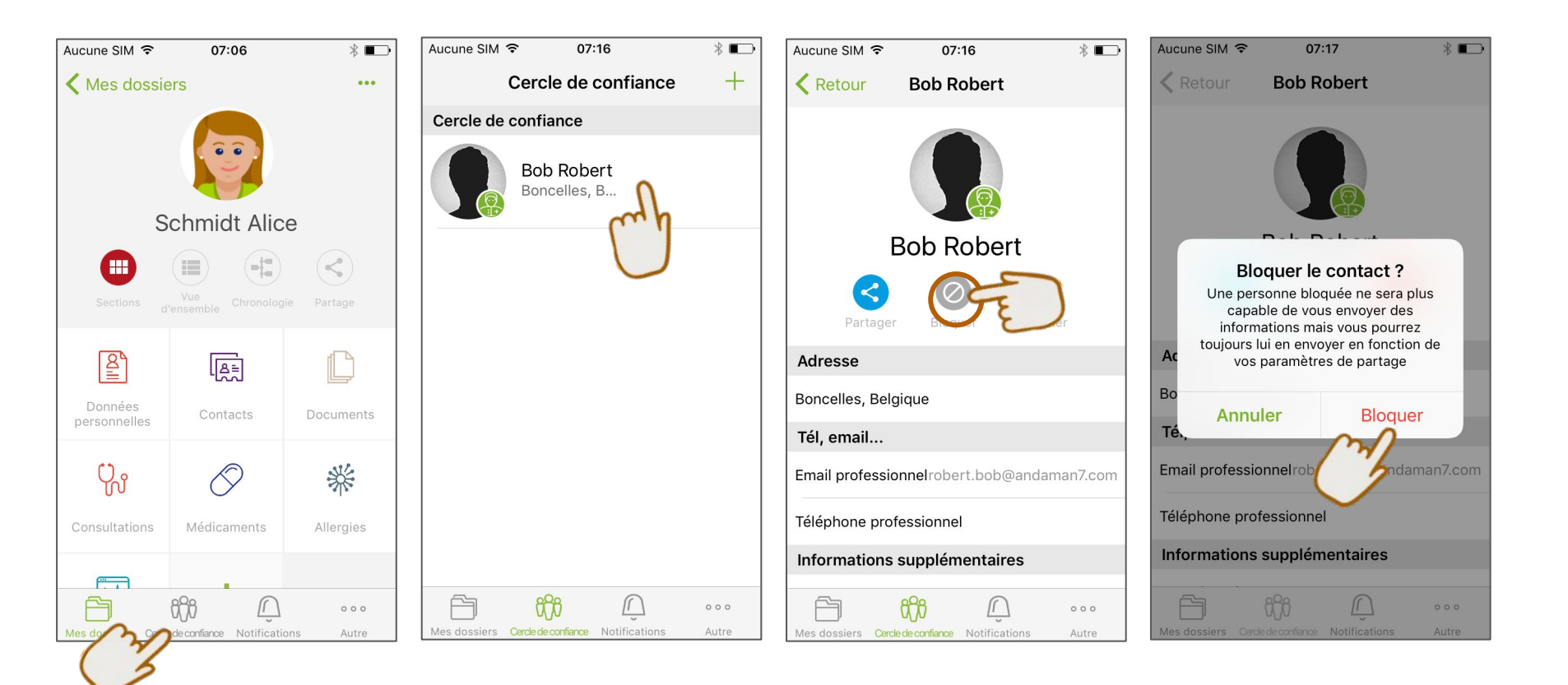

#### **CERCLE DE CONFIANCE -** Débloquer un contact

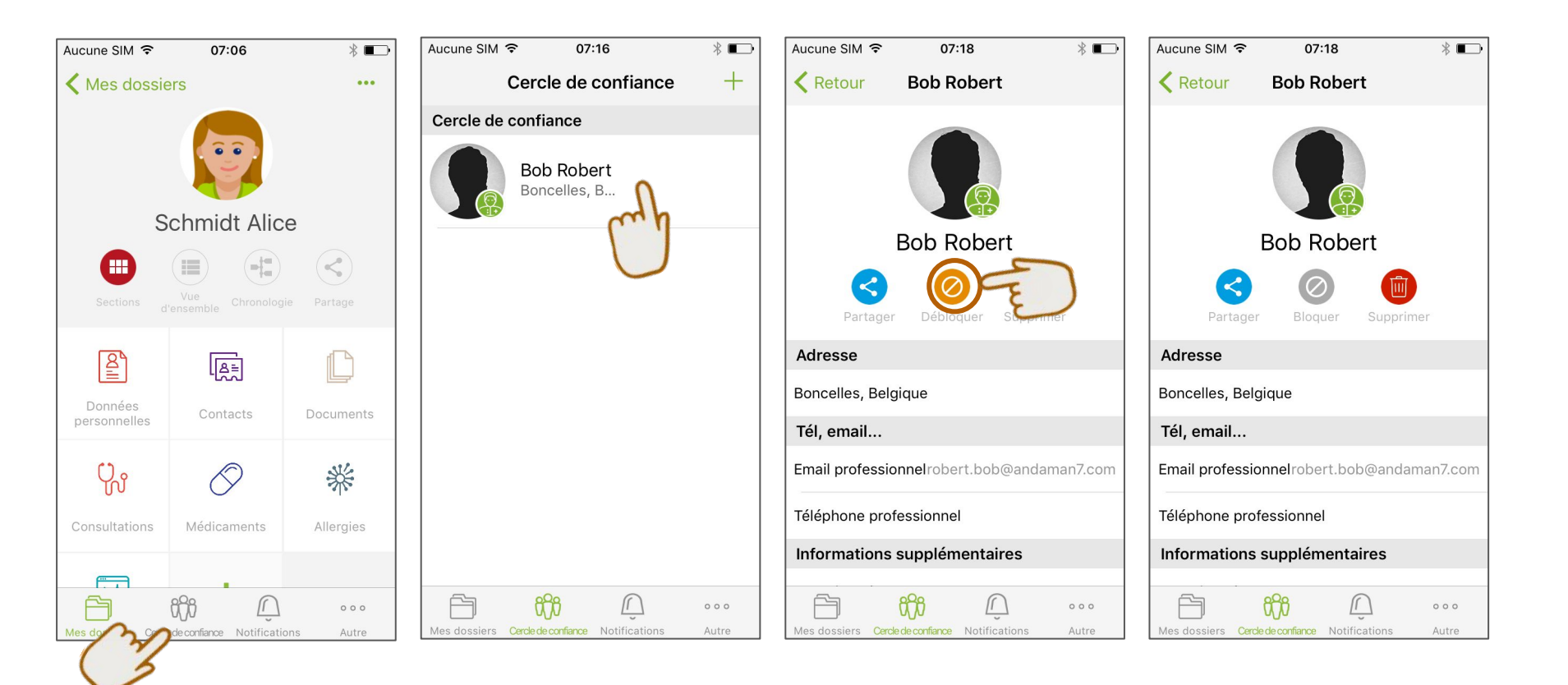

## **CERCLE DE CONFIANCE -** Supprimer un contact

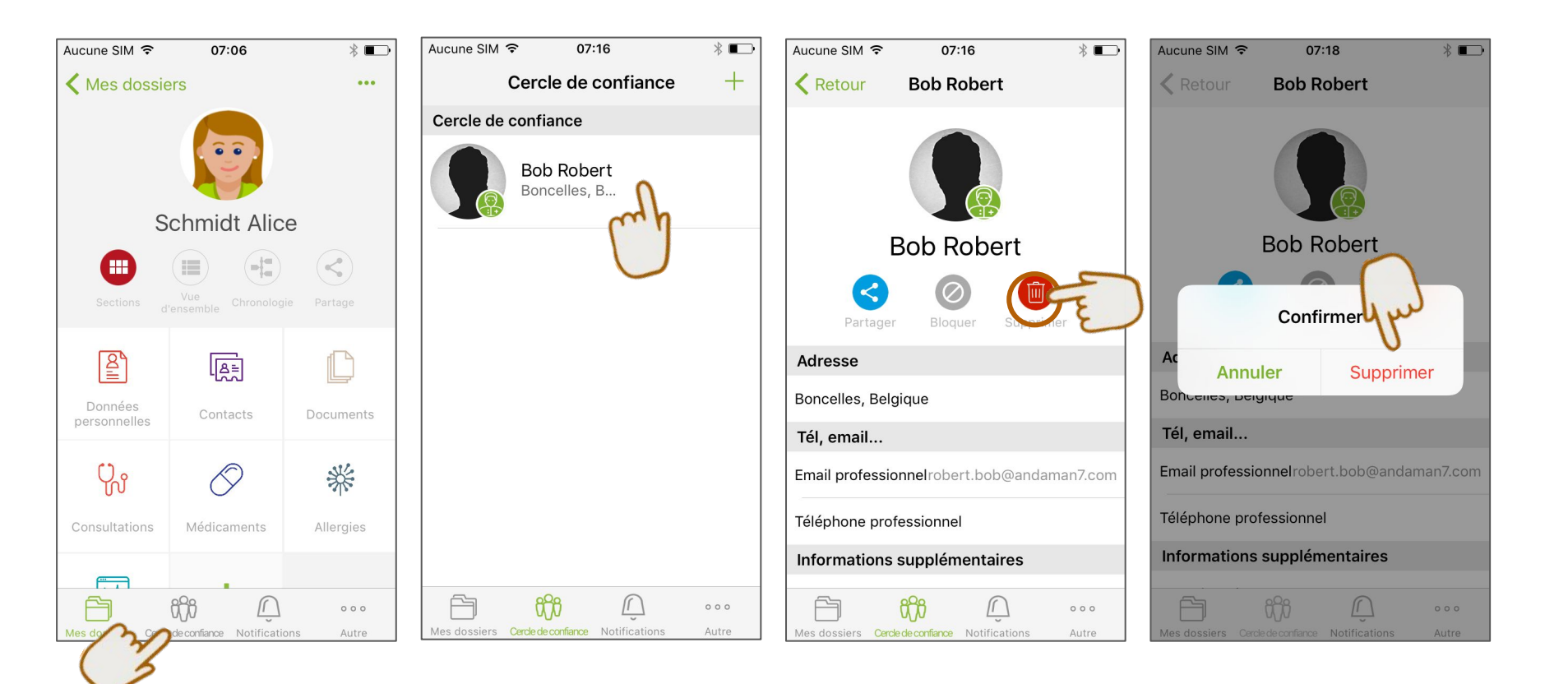

## LA BARRE DU MENU - Notifications

\* •

07:04

07:04

07:04

07:04

07:04

07:04

000

Autre

ſ

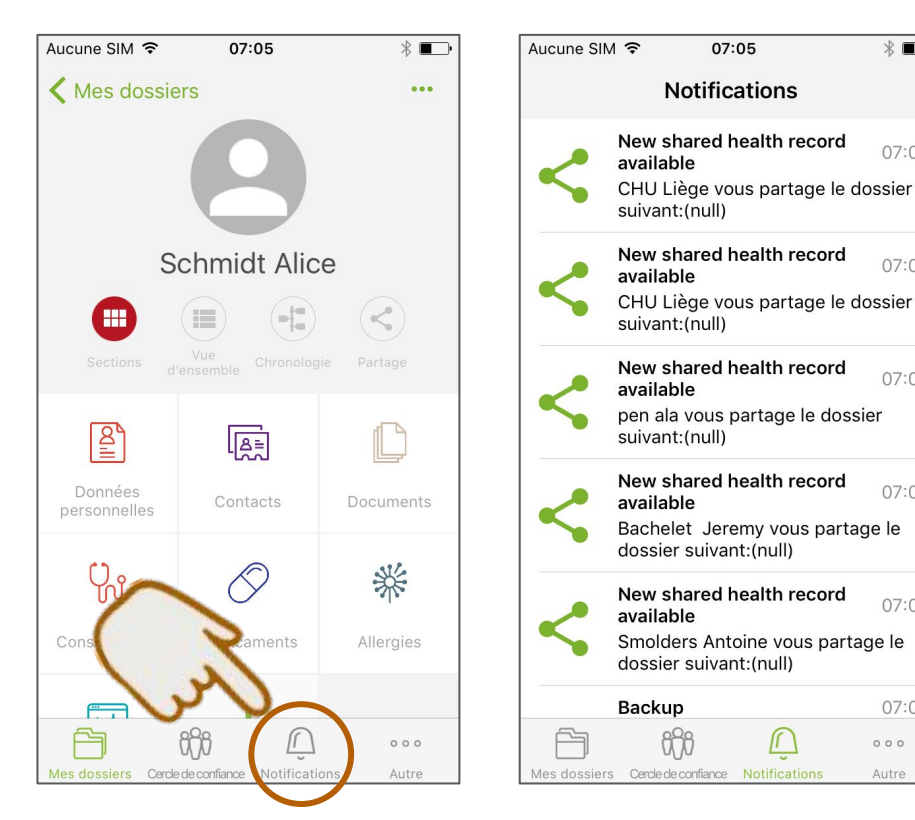

- Liste de toutes les notifications reçues
- Trace de l'ajout des documents
- Messages importants

## LA BARRE DU MENU - Options & réglages

\* •

de l'app

personnelles

Changement de langue

Gestion de vos données

Paramètres du mot de passe

Réglage des unités de mesure

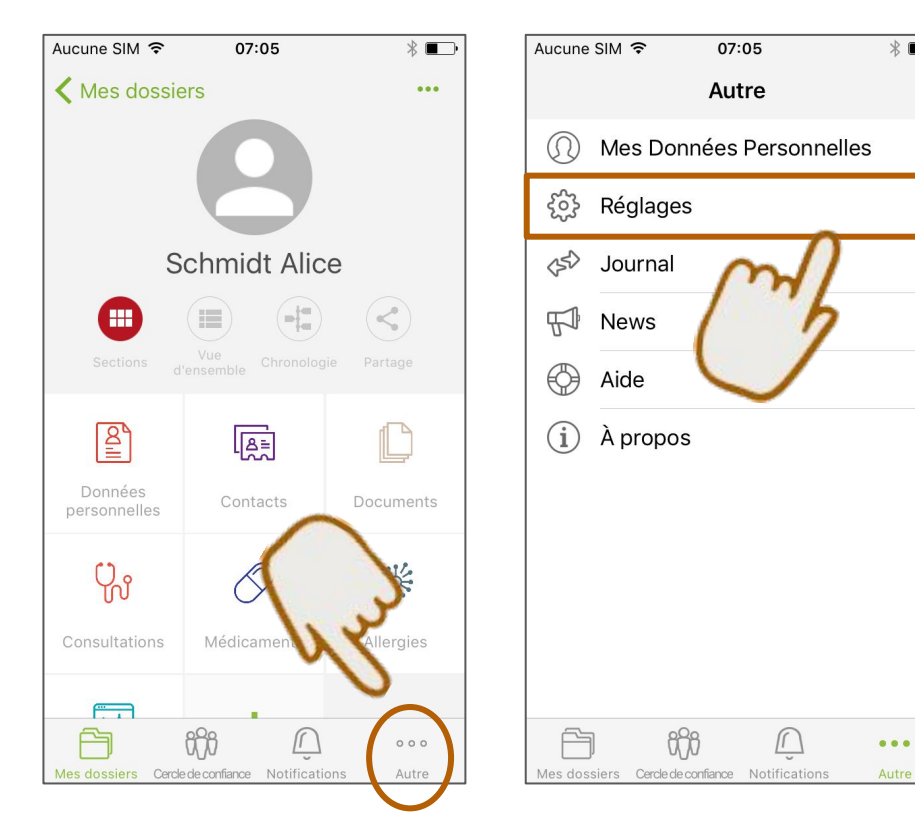

## LA BARRE DU MENU - Synchronisation

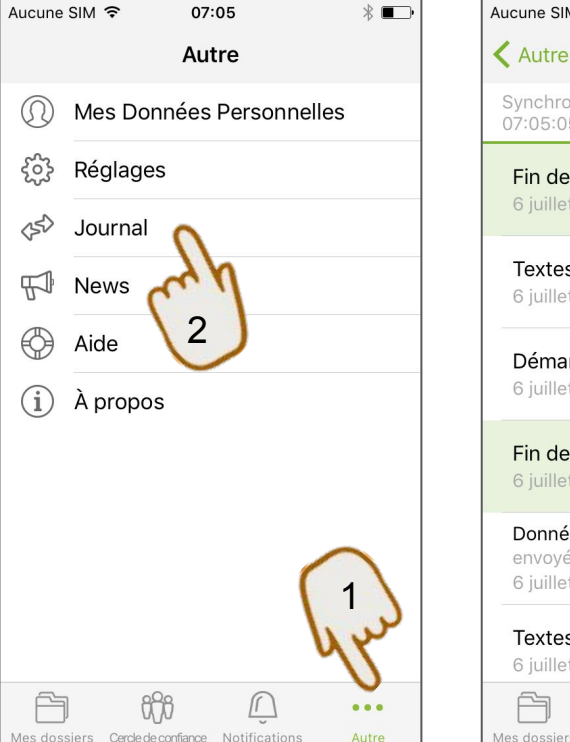

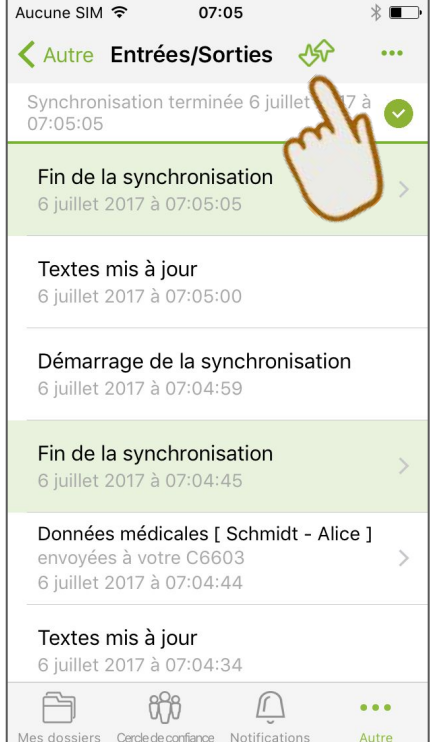

- Permet de recevoir et/ou envoyer les données médicales si des règles de partage ont été définies
- Détail précis de chaque synchronisation
- Notification des erreurs de synchronisation

## CHU-LIÈGE - Recevoir des données du CHU-Liège

- S'authentifier auprès du CHU (en ligne avec e-ID OU sur place)
- Email user Andaman7 = email donné au CHU-Liège.
- Vous recevrez une **notification par mail** (dans les 2 jours) signalant que vos documents sont envoyées vers l'application.
- Le CHU est maintenant dans votre Cercle de Confiance (mais n'a accès à aucune de vos données Andaman7)
- Dans un premier temps, uniquement les documents ayant au moins un mois sont envoyés par le CHU de Liège.
- Pour tout document plus récent, le CHU vous demande de patienter **30 jours** avant de recevoir le document.

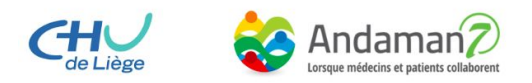

## **CHU-LIÈGE -** Checklist

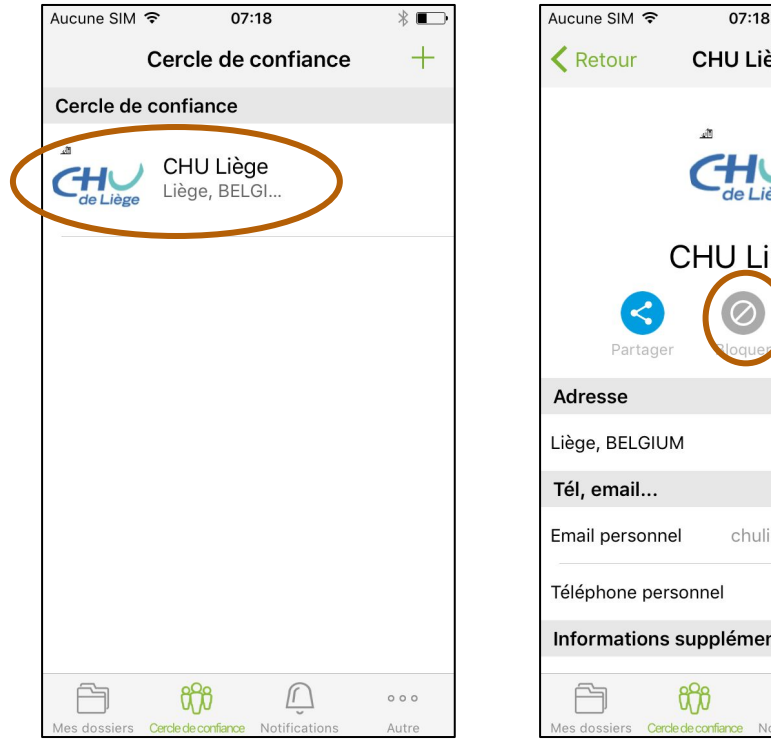

\* ••• CHU Liège CHU Liège chuliege@andaman7.com Informations supplémentaires ſ 000 Mes dossiers Cercle de confiance Notifications Autre

- 1. Le CHU-Liège **est** dans mon cercle de confiance
- 2. Le CHU-Liège n'est pas bloqué (= icône grise "Bloquer" visible)

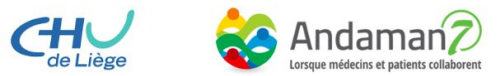

## **SAUVEGARDE DE VOS DONNÉES -** Explication

Andaman7 est une application "Peer to Peer", pas une application cloud

- Les infos ne se trouvent **PAS sur nos serveurs**
- Les infos ne se trouvent **PAS dans le cloud**
- Elles se trouvent **uniquement** sur les appareils mobiles

$$A + A \neq Q$$

Avantages : sécurité, flexibilité, privacité

⇒ Les informations se trouvent uniquement sur les Smartphones,
Andaman7 ne les possède pas et n'est pas capable de les renvoyer en cas de perte, désinstallation, etc.

## **SAUVEGARDE DE VOS DONNÉES -** 2 méthodes

- 1) Je partage l'entièreté de mon dossier avec une personne de confiance
  - a) Ajout dans mon Cercle de Confiance
  - b) Création d'une règle de partage vers cette personne dans laquelle je partage tout mon dossier
  - c) En cas de perte, vol, etc. Mon contact peut me re-partager tout mon dossier, rien n'est perdu.

- 2) Je possède un autre smartphone/tablette
  - a) Je me logue dans Andaman7 sur l'autre appareil
  - b) J'utilise le même login (email) et mot de passe que mon compte principal
  - c) Je lance une synchro sur les 2 appareils.
  - d) Les infos sont disponibles sur les 2 appareils

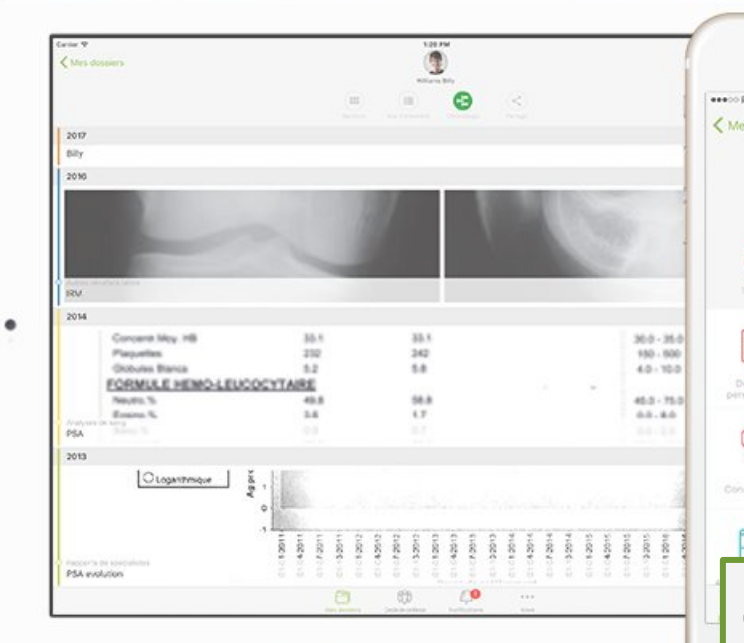

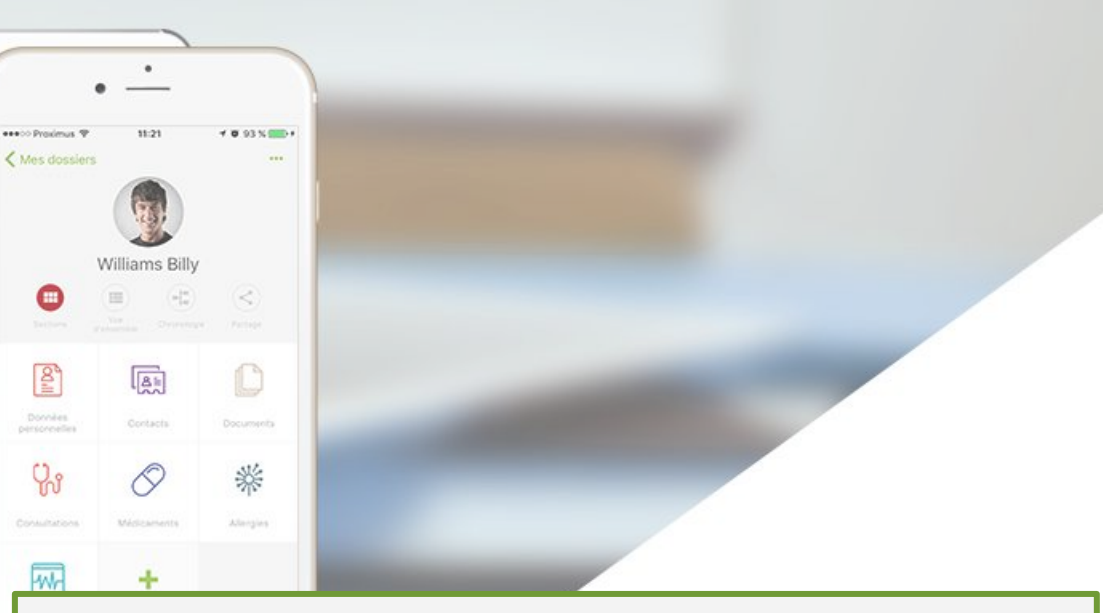

## QUESTION ? COMMENTAIRE ?

- ⇒ <u>GROUPE USERS FACEBOOK</u>
- ⇒ <u>SUPPORT-FR@ANDAMAN7.COM</u>
- ⇒ FAQ ANDAMAN7